Entegra

# Cirrus EXP5000 Primary Flight Display Pilot's Guide

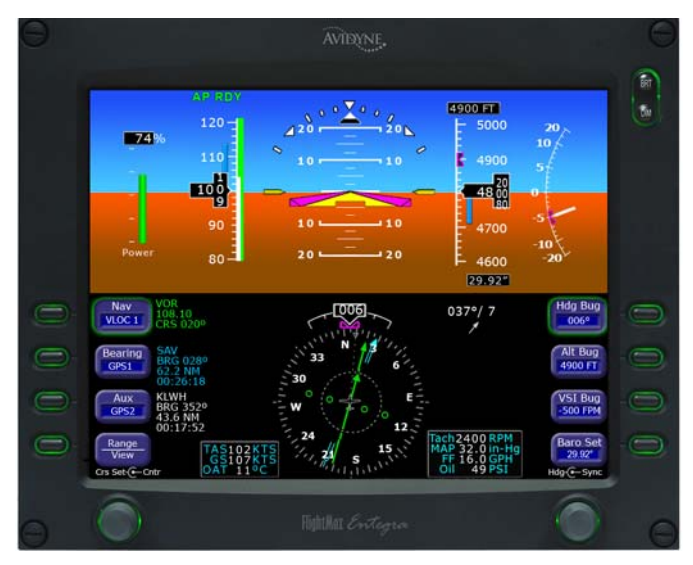

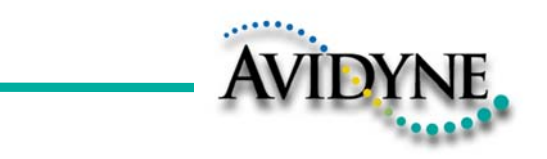

This page intentionally blank.

# **Document Revision History**

| Date           | Revision | Description             |
|----------------|----------|-------------------------|
| Sept. 30, 2005 | 00       | Released per ECO-05-162 |
| Oct. 14, 2005  | 01       | Updated per ECO-05-179  |
| Oct. 12, 2006  | 02       | Updated per ECO-230     |
| Oct. 18, 2006  | 03       | Updated per ECO-07-238  |
| Aug. 8, 2007   | 04       | Updated per ECO-07-254  |
| Oct. 1, 2007   | 05       | Updated per ECO-07-351  |
|                |          |                         |
|                |          |                         |

This document is applicable to Software Part Number 530-00194-000. All materials are copyrighted including images that represent this software Copyright 2007 Avidyne Corporation. All rights reserved.

600-00142-000 Rev 05

-i-

# **Table of Contents**

| 1 | Introduction                                          | . 1     |
|---|-------------------------------------------------------|---------|
|   | Notes and Warnings                                    | 1       |
|   | Copyrights and Trademarks                             | 2       |
|   | AVIDYNE EXCLUSIVE LIMITED WARRANTY/LIMITATIONS (      | DN<br>3 |
| 2 | EXP5000 System Overview                               | . 5     |
|   | EXP5000 Overview                                      | 5       |
|   | EXP5000 Upper Half Display                            | 7       |
|   | Upper Half Display                                    | 7       |
|   | EXP5000 Display Options                               | 11      |
|   | EXP5000 Lower Half Display                            | 13      |
|   | EXP5000 Buttons and Knobs                             | 17      |
|   | Left Buttons and Knob                                 | .17     |
|   | Nav, Bearing and Aux Data Blocks                      | .19     |
|   | Right Buttons and Knop                                | 21      |
| 3 | Flying with the EXP5000                               | 24      |
|   | Introduction                                          | .24     |
|   | Starting the EXP5000                                  | 25      |
|   | EXP5000 Alignment Messages                            | 26      |
|   | AHRS Alignment Errors                                 | 27      |
|   | Mag Cal Error                                         | .27     |
|   | Startup Settings                                      | . 28    |
|   | Setting Up the HSI                                    | .29     |
|   | Using GPS/VHF Systems with the EXP5000                | .31     |
|   | S TEC 55X Autopilot Modoo                             | . 3Z    |
|   | S-TEC 55X Autophot Modes                              | 32      |
|   | Vertical Modes                                        | 34      |
|   | About Flight Director (S-TEC 55X only)                | 36      |
|   | Precision Flying with EXP5000                         | 37      |
|   | Obtaining Level Flight                                | 37      |
|   | Flying a Constant Rate Turn                           | 37      |
|   | Using Trend Indicators                                | 38      |
|   | Using the EXP5000 for Approaches                      | 39      |
|   | Precision Approaches                                  | 39      |
|   | Flying a WAAS Approach                                | 40      |
|   | Flying an Autopilot-Coupled WAAS Approach             | 41      |
|   | Flying an Autopilot-Coupled Approach (S-TEC 55X Only) | 41      |
|   |                                                       |         |

600-00142-000 Rev 05 - ii -

|   | Non-Precision Approaches<br>Missed Approach                                                                                                    |                                                                       |
|---|----------------------------------------------------------------------------------------------------|-----------------------------------------------------------------------|
| 4 | Invalid Sensors and Error Conditions<br>Invalid Air Data<br>Invalid Heading<br>Crosscheck Monitor<br>Warmstart Conditions<br>Recoverable Attitude<br>Invalid Attitude & Heading<br>Invalid Engine Data<br>Nav Source Crosscheck<br>Loss of Communication with Autopilot | <b>44</b><br>45<br>46<br>47<br>48<br>49<br>50<br>50<br>51<br>52<br>53 |
| 5 | Software License                                                                                                    | 54                                                                    |

-iii-

This page intentionally blank.

Entegra EXP5000 PFD -iv-

# **1** Introduction

This Pilot's Guide provides information about the Entegra EXP5000 PFD for the following aircraft:

- Cirrus SR20
- Cirrus SR22

**Note:** All images contained within this document, including screenshots and other displays, are for reference use only and are subject to change. The images contained herein may differ slightly from your actual equipment or display.

# 1.1 Notes and Warnings

Notes and warnings provide guidance for the use of the EXP5000. Avidyne strongly suggests that you pay close attention to notes and warnings for your own safety.

For example:

**Note**: Notes provide useful information about how to use the EXP5000 Primary Flight Display.

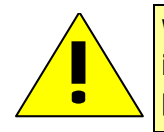

Warnings are prefaced with exclamation points and denote information that can prevent serious injury or death on the part of the user.

The instructions and warnings in this manual are not intended to replace the instructions and warnings for other equipment on your aircraft. It is critical that you as the pilot in command have a complete understanding of the warnings, operating instructions, and limitations for all equipment installed on your aircraft.

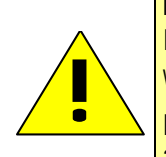

This manual assumes that the reader is an appropriately licensed pilot. Avidyne strongly recommends that you use the EXP5000 only under VFR conditions until you are very familiar with the EXP5000.

If you have questions, please contact Avidyne at 800-284-3963 (800-AVIDYNE) or +1-781-402-7400 before operating with the Entegra PFD under IFR conditions.

600-00142-000 Rev 05

-1-

Copyrights and Trademarks

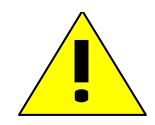

When using the EXP5000, be sure to cross-check the data displayed against other data sources for accuracy including other flight deck instruments and charts.

# 1.2 Copyrights and Trademarks

All trademarks and trade names are the property of their respective owners. All materials are copyrighted including images that represent this software.

Copyright 2007 Avidyne Corporation. All rights reserved.

Introduction

# 1.3 AVIDYNE EXCLUSIVE LIMITED WARRANTY/ LIMITATIONS ON LIABILITY

Avidyne warrants the Product manufactured by it against defects in material and workmanship for a period of twenty-four (24) months from delivery. If Avidyne's Product fails to conform to this warranty, Avidyne, in its sole discretion, will either repair or replace the Product or provide a refund of the purchase price paid for the Product. This warranty is made upon the express conditions that:

(a) Avidyne is given prompt written notice of any claimed non-conformity in the Product, with a reasonable explanation thereof;

(b) The Product is returned to Avidyne or to an Avidyne authorized service facility;

(c) The Product has not been altered in any manner other than as previously authorized by Avidyne in writing; and

(d) Repairs to the Product have not been made by anyone other than Avidyne or an Avidyne authorized service facility.

This warranty does not apply to any Product which is not installed, maintained and operated in accordance with Avidyne's written instructions or which is otherwise misused, including, without limitation, to any Product which is damaged due to improper installation, maintenance or operation, tampering, alteration of serial numbers or other manufacturers data, lightning or other electrical source, or otherwise.

If warranty protection is applicable to the Product, Avidyne will use reasonable efforts to repair or replace Product within ten (10) business days of its receipt of the Product.

Any Product that has been repaired by Avidyne or replaced by Avidyne under this warranty will be subject to remainder of the original warranty term applicable to the repaired or replaced Product or will be warranted under the warranty terms above for ninety days from the date of repair or replacement, whichever period is longer.

This exclusive limited warranty applies in lieu of and expressly supersedes and excludes all other representations, affirmations and/or warranties, whether express or implied, oral or written, including, without limitation, any warranty of merchantability, of fitness for a particular purpose, of title and/or of non-infringement. purchaser expressly and knowingly agrees that no other representations, affirmations or warranties, whether express or implied, oral or written, form part of any purchase and sale transaction related to the product.

Avidyne's (and its affiliates') and any product component supplier's sole responsibility and liability related to the product or arising out of or related to its purchase, sale, performance, reliability or use are limited to its repair or replacement, or to a refund of the purchase price, in avidyne's sole discretion. in no event will avidyne (or its affiliates) or any suppliers of product components be responsible or liable for any other damage of any nature whatsoever, including direct, indirect, incidental, consequential, special, loss of use, loss of revenue or profit, property damage, personal injury, wrongful death, or other damage (whether or not avidyne (or its affiliates)) were notified of the possibility that any damage might be incurred), arising out of or related to the product, its purchase or sale, its performance or reliability, or the use or inability to use the product, for any reason, including due to any product defect or defects or any action or inaction of any nature (including claimed or actual negligence or gross

600-00142-000 Rev 05

#### AVIDYNE EXCLUSIVE LIMITED WARRANTY/LIMITATIONS ON LIABILITY

negligence) by avidyne or any suppliers of product components. neither this exclusive limited warranty nor avidyne's or any product component supplier's responsibility or liability will in any way be enlarged or otherwise altered due to avidyne's provision of technical support or training related to the product.

Without limiting the foregoing, neither avidyne (nor its affiliates) make any representations, affirmations or warranties regarding or related to products not manufactured by avidyne or regarding or related to the performance or reliability of any such product, either alone or when used with any product manufactured by avidyne, or the suitability of any such product for use with any product manufactured by avidyne. avidyne (and its affiliates) expressly disclaim any and all representations, affirmations and/or warranties regarding or related to any such products. in no event will avidyne (or its affiliates) be responsible or liable for any damage of any nature whatsoever, including direct, indirect, incidental, consequential, special, loss of use, loss of revenue or profit, property damage, personal injury, wrongful death, or other damage (whether or not avidyne (or its affiliates) were notified of the possibility that any damage might be incurred), arising out of or related to products not manufactured by avidyne, the purchase or sale of such products, their performance or reliability, either alone or when used with any product manufactured by avidyne, or the suitability of any such product for use with any product manufactured by avidyne, or the suitability of any such product for use with any product manufactured by avidyne.

This exclusive limited warranty also applies in lieu of and expressly supercedes and excludes all other rights any purchaser has or may have related to the product and/or arising out of or related to its purchase, sale, performance, reliability or use, either alone or with any other product or products, whether in contract, in tort (including rights sounding in negligence, strict liability and misrepresentation), under statute, at law, in equity, or otherwise, and purchaser expressly and knowingly waives all such rights to the fullest extent permitted by law. purchaser also expressly and knowingly agrees that the product is not a consumer good.

The foregoing four paragraphs define and limit avidyne's sole responsibility and liability and purchaser's sole and exclusive remedies related to the product.

Some jurisdictions may not allow the exclusion or limitation of warranties or liabilities, in which case, the above limitations or exclusions, or some of them, may not apply in those jurisdictions.

-4-

# 2 EXP5000 System Overview

This section contains the following information:

- EXP5000 Overview, page 5
- EXP5000 Upper Half Display, page 7
- EXP5000 Lower Half Display, page 13
- EXP5000 Buttons and Knobs, page 17

# 2.1 EXP5000 Overview

This section provides an overview of the Entegra EXP5000.

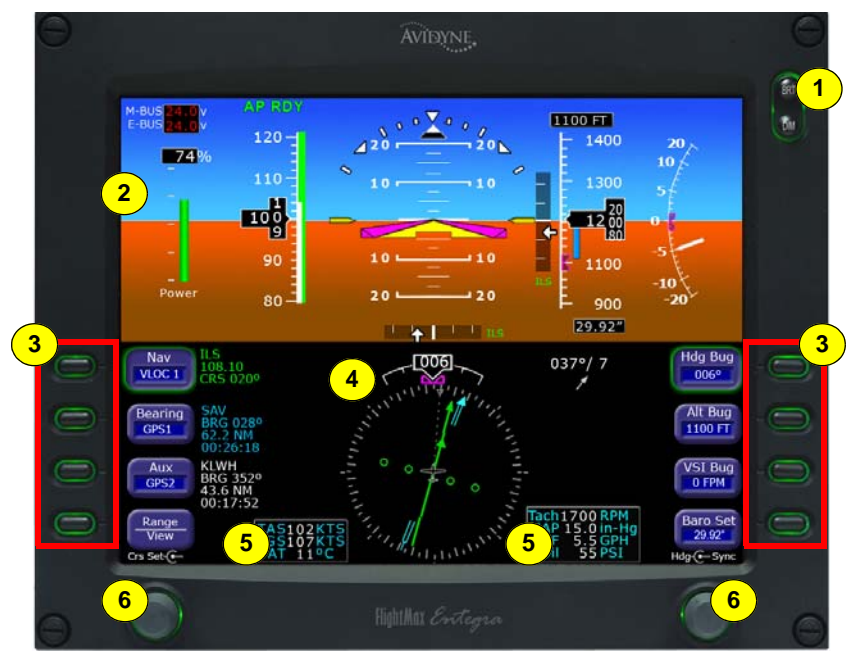

Figure 1. The Entegra EXP5000 PFD

 Brightness Control (BRT/DIM)—Allows you to adjust the display brightness. Press the top button to brighten the display; press the bottom button to dim it. The default brightness is 75%. EXP5000 Overview

- 2) Upper Half Display—The upper half of your EXP5000 displays information about your power plant, aircraft attitude, autopilot status (when equipped), navigation and more. This section includes the following:
  - Engine instruments
  - Autopilot annunciations
  - Attitude Direction Indicator (ADI)
  - Airspeed Indicator (ASI)
  - Altimeter
  - Vertical Speed Indicator (VSI)

For information about the data displayed on the upper section of the EXP5000, see Section 2.2, "EXP5000 Upper Half Display" on page 7.

- **3) Buttons**—Buttons allow you to display new information or change the display. Button labels change to reflect the current environment.
- 4) Lower Half Display—Displays the Horizontal Situation Indicator (HSI) and other details about direction, windspeed, and flight plans. The HSI can display a moving map to help you determine your exact location. For more information, see Section 2.3, "EXP5000 Lower Half Display" on page 13.
- 5) Data Blocks—The left and right data blocks contain information about Air Data and Engine Data.
- 6) Left and Right Knobs—Knobs allow you to change the display as indicated for the particular settings. The knob labels change to indicate the active function.
  - Left button and knob functions are described in *Left Buttons* and *Knob*, on page 17.
  - Right button and knob functions are described in *Right* Buttons and Knob, on page 21.

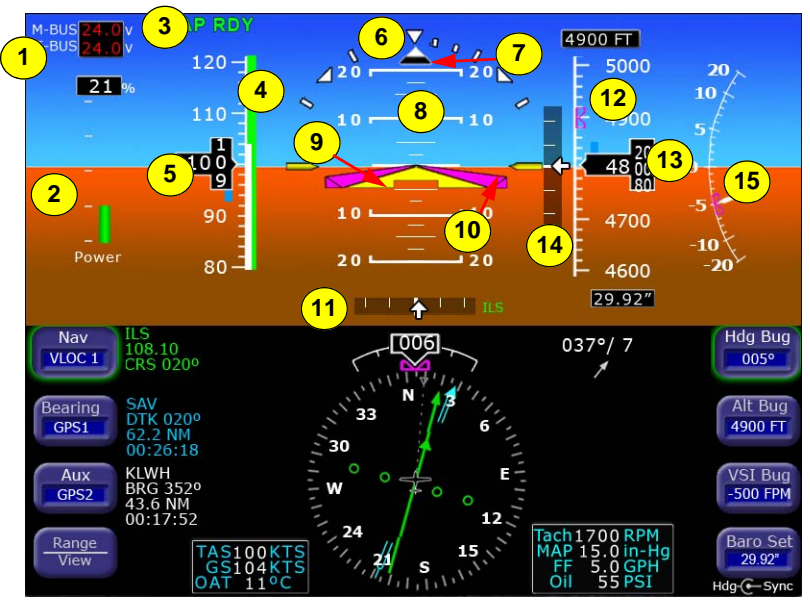

# 2.2 EXP5000 Upper Half Display

Figure 2. EXP5000 Upper Half Display Symbols

# Upper Half Display

The upper portion of the EXP5000 contains the following information:

 M-BUS and E-BUS Data Block—Indicates Main and Essential Bus voltages. The pop-up display allows you to check battery voltages prior to engine start. It displays as soon as the engine is started and remains until shortly after the Alternator comes online and Bus voltages are within normal range.

**Note**: When the Bus voltages are outside normal values, they are displayed in red (E-BUS) or yellow (M-BUS).

## EXP5000 Upper Half Display

 %Power Tape—Indicates the calculated percent of maximum rated power currently being produced by the engine. Percent Power is calculated by the EXP5000 based on engine RPM, manifold pressure, pressure altitude, outside air temperature, and fuel flow.

**Note:** For aircraft built prior to SN 1663 (SR22) and SN 1582 (SR20), the M-BUS and E-BUS data blocks and the % Power tape will not display.

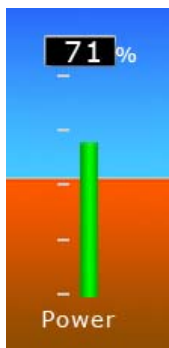

- 3) Autopilot Annunciation Area—Displays the autopilot annunciations in your primary field of view. For more information, see the autopilot POH.
- 4) Airspeed Tape—Indicated airspeed with a display range from 20 kts to 300 kts.Each minor graduation represents 5 knots and each 20 knot major graduation is labeled. Color bands on the airspeed tape are as follows:

| Band<br>Color |  | Meaning                                                              |  |
|---------------|--|----------------------------------------------------------------------|--|
| Red           |  | $V_{NE}$ up to top of the airspeed tape.                             |  |
| Yellow        |  | $V_{NO}$ up to $V_{NE}$ .                                            |  |
| Green         |  | V <sub>S</sub> up to V <sub>NO</sub> (For V <sub>NE</sub> aircraft). |  |
|               |  | V <sub>S</sub> up to V <sub>NO</sub> .                               |  |
| White         |  | V <sub>SO</sub> up to V <sub>FE</sub> .                              |  |
| Red           |  | 20 kts up to V <sub>SO</sub> .                                       |  |
|               |  |                                                                      |  |
|               |  | This red band is removed during takeoff.                             |  |

- 5) Airspeed Window—Displays current indicated airspeed in knots. Hash marks are displayed below 20 knots.
- 6) Skid/Slip Indicator—The black trapezoid is centered under the roll pointer in coordinated flight. Full scale deflection is the width of the trapezoid.

Entegra EXP5000 PFD

-8-

- 7) Bank Angle Indicator—The bank angle indicator is composed of an inverted white triangle and an upright white triangular Roll Pointer. The upright white triangle points to the current bank angle. Graduations are at 0, 10, 20, 30, 45, and 60 degrees. (Note that the 0 and 45 degree marks are inverted triangles).
- 8) Pitch Ladder—The pitch ladder is marked as follows:
  - Every 2  $1/2^{\circ}$  within the range of  $\pm 20^{\circ}$ .
  - Every 5° from +20° to +50° and -20° to -30°.
  - 10° graduations of the pitch ladder have bar ends that point toward the horizon line.
  - ±90° is represented by small circles.
  - Large chevrons, described in Section 3.7 Precision Flying with EXP5000, are only visible at excessive pitch angles and point toward the horizon (above +50° and below -30°).
- 9) Aircraft Reference Symbol (ARS)—The ARS is fixed on the display and provides a reference from which you can determine aircraft attitude. The EXP5000 can be configured as one of two different symbols:
  - Yellow Delta—The Delta ARS displays in aircraft for which Flight Director is supported. The yellow

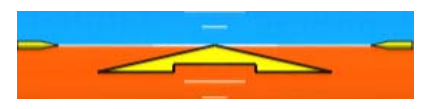

outriggers are used with the ARS symbol to provide a reference for wings level flight.

 Flying W—The flying W displays in aircraft for which Flight Director is not supported.

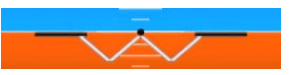

10) Flight Director Steering Command Bars—SR20 and SR22 only. Displays the accuracy of the pilot or autopilot tracking the autopilot commands. The pilot or autopilot is to steer the airplane toward the command bars until the ARS is tucked into the

#### EXP5000 Upper Half Display

steering command bars.For more information about Flight Director, see Section 3.6, "Controlling the Autopilot" on page 32.

**Note**: The Flight Director steering command bars display only when Flight Director is enabled and available and the aircraft is configured to display the Delta ARS symbol.

## 11) Horizontal Deviation Indicator (HDI)—Displays when:

- The NAV source is VLOC.
- The localizer signal has been received.

Or (if used with Garmin 400W/500W navigator)

- The Nav source is GPS
- GPS horizontal deviation data has been received

The source of the HDI data is displayed immediately to the right of the HDI (e.g., LOC, ILS or GPS). If the localizer signal is lost, the HDI is replaced with a red X and the source letters turn red. If GPS data is lost, the HDI is removed from the display.

To remove the HDI, change either the NAV source or the VOR/LOC frequency.

- **12)** Altitude Tape—Displays baro-corrected altitude with a display range from -1,000 feet to 35,000 feet. The box at the top of the tape displays the current value of the Alt Bug. Each minor graduation represents 20 feet and each 100 foot graduation is labeled.
- 13) Altitude Window—Displays the current baro-corrected altitude.
- 14) Vertical Deviation Indicator (VDI)—Displays when:
  - The Nav source is VLOC
  - The ILS Glidescope signal has been received
  - The VDI is not displayed for back course localizer approaches

Or (if used with Garmin 400W/500W navigator)

- The Nav source is GPS
- GPS vertical deviation data has been received

To remove the VDI display, change either the NAV Source or the localizer frequency.

Entegra EXP5000 PFD

-10-

**15) Vertical Speed Indicator (VSI)**—Displays the vertical speed in Feet per Minute (fpm). The VSI shows ±2,000 fpm VSI scale. Scale graduations display every 100 fpm between ±1,000 fpm.

When vertical speed is above scale limits, a digital readout of the current vertical speed is displayed on the appropriate end of the VSI scale. The maximum displayed value of the digital readout is  $\pm 4,000$  fpm.

#### **EXP5000** Display Options

The following display options are set during installation:

#### Horizon Heading Reference Marks

Horizon Heading Reference Marks provide heading information on the ADI. If Horizon Heading Reference Marks are installed on your EXP5000, the marks and labels appear at each quadrant (N, E, S, W) and mid-quadrant (NE, SE, SW, NW). The reference pointer for the Heading Marks is the apex of the ARS.

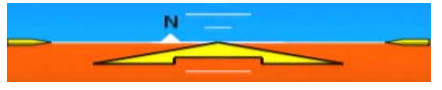

#### Labeled VSpeeds

Under high power conditions, the V<sub>x</sub> and V<sub>Y</sub> labels are shown at the correct airspeeds for the Best Angle of Climb speed (V<sub>X</sub>) and Best Rate of Climb speed (V<sub>Y</sub>). V<sub>X</sub> and V<sub>Y</sub> are adjusted based on density altitude, as described in the Airspeeds for Normal Operations section of your aircraft *Pilot Operating Handbook*.

-11-

#### EXP5000 Upper Half Display

Under low power conditions, the  $V_G$  label displays at the Best Glide airspeed as listed in the Airspeeds for Emergency Operations section of your aircraft *Pilot Operating Handbook.* 

**Note:** The EXP5000 PFD requires input from the Data Acquisition Unit (DAU) to dynamically calculate  $V_X$  and  $V_Y$  VSpeeds and Engine Block data. The DAU was added to Cirrus aircraft beginning with SN 1663 (SR22) and SN 1582 (SR20).

In aircraft produced before SN 1663 and SN 1582,  $V_X$  and  $V_Y$  VSpeed display is supported only for Avidyne Release 6.2 and later software (software PN 530-00183-000). However, the hardware configuration does not support the %Power tape or the M-BUS and E-BUS data blocks. For newer aircraft, these features display for all Release 6.0 and later PFDs. For more information, see your POH.

**Note**: If your aircraft POH lists Best Glide airspeeds for multiple gross weights,  $V_G$  is displayed as a range between the highest and lowest Best Glide airspeed. Make sure you consult the POH for the correct Best Glide airspeed for a particular gross weight.

#### **Barometer Units**

Barometer units can be displayed in In-Hg (Inches of mercury [default]), Mb (Millibars), or hPa (Hectopascals). The average sea-level pressure is 29.92 in-hg or 1013.25 mb or hPa.

#### Aircraft Reference Symbol

Delta or Flying W. See the discussion of the Aircraft Reference Symbol in Section 2.2, "EXP5000 Upper Half Display" on page 7 for more information.

Entegra EXP5000 PFD

-12-

# 2.3 EXP5000 Lower Half Display

The lower half of your EXP5000 provides the Horizontal Situation Indicator (HSI) function and other information. You can choose to display the HSI as either a full 360° circle or as a 120° arc. The arc view is shown in Figure 4 on page 16.

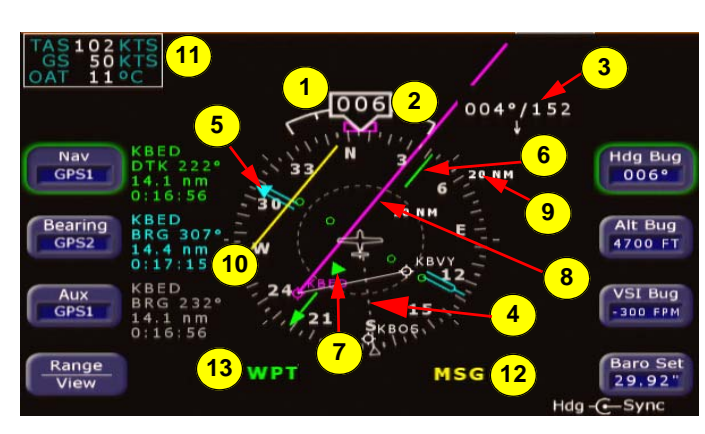

All features can display in both the 360° and 120° views.

Figure 3. EHSI 360° View

- **1) Magnetic Heading**—A numeric indication of current aircraft magnetic heading.
- 2) Rate of Turn Indicator—The tip of the blue rate of turn indicator displays the current rate of turn. The indicator is marked for 1/2 and full standard rate of turn. An arrowhead indicates a value beyond 1 1/2 standard rate. For more information, see Section , "Using Trend Indicators" on page 38.
- 3) Wind Vector—Displays the current wind speed and wind direction. The arrow indicates the direction of the wind relative to the current aircraft heading.
  - After you turn, there will be a lag of several seconds in updating current wind speed and direction.

#### EXP5000 Lower Half Display

The wind vector on the HSI is very useful in any phase of flight where you need to take winds aloft into account. You can use a combination of the wind vector and projected track line in navigation tasks.

**Note**: Under very light wind conditions or when wind speed cannot be calculated, wind data will be replaced by dashes.

4) Projected Track Line—The dashed gray projected track line originates from the aircraft present position symbol and terminates at the triangle along the outer edge of the compass rose. It displays a projection of the current ground track of the aircraft.

To take the guesswork out of determining proper crab angles for wind corrections, align the projected track line with the desired course

- 5) Bearing Pointer—The blue dual-line bearing pointer is associated with the Bearing source and displays the current bearing to the Bearing waypoint (GPS 1 or GPS 2) or to the station (VLOC 1 or VLOC 2). A bearing pointer does not display if you tune the VLOC source to an ILS or LOC station.
- 6) Course Deviation Indicator (CDI)—The green single-line CDI displays deviation from the set or desired course.
- 7) To-From Flag—The small green arrow indicates whether you are heading to or from the current VOR or GPS waypoint. If you are heading to the VOR, the arrow points the direction you are flying. If from, the arrow points towards your most recent VOR or waypoint.
- 8) HSI Moving Map—(SR20 and SR22 only) Displays up to a maximum of 15 waypoints and labels from the active flight plan. The active leg of the flight plan is depicted in magenta, and all other legs of the flight plan are depicted in white. The moving map will also display waypoints and labels of an approach and hold.
- 9) HSI Map Range—(SR20 and SR22 only) When the moving map is selected for display on the HSI via the *View* knob, the outer and inner rings of the compass rose are labeled with range in nautical miles. Outer ring ranges are 2, 5, 10, 20, 50, 100, and 200 NM.

Entegra EXP5000 PFD -14- 600-00142-000 Rev 05

- **10) Compass Rose**—In both the 360° view and 120° arc view, the minor graduation marks represent 5 degrees, major graduation marks represent 10 degrees, with every 30 degrees labeled. The outer edge of the compass rose is marked with reference marks.
- 11) Air Data Data Block—(Left) Displays:
  - True Airspeed (TAS) in knots
  - Ground Speed (GS) in knots
  - Outside Air Temperature (OAT) in degrees Celsius
- **12) Engine Information Data Block**—(Right) Displays important engine information. Under normal circumstances, the data will be white; if engine exceedances occur, the data will reflect the color (yellow for Caution, red for Warning):
  - Tachometer (Tach) in RPM
  - Manifold Absolute Pressure (MAP) in inches-Mercury
  - Fuel Flow (FF) in Gallons per Hour
  - Oil Pressure (Oil) in PSI
  - Oil Temperature (Oil) in °F
- **13) MSG Annunciator**—Illuminates when there is a message on the GPS navigator.
- **14) WPT Annunciator**—Illuminates when the GPS navigator detects the approaching of a waypoint.

-15-

EXP5000 Lower Half Display

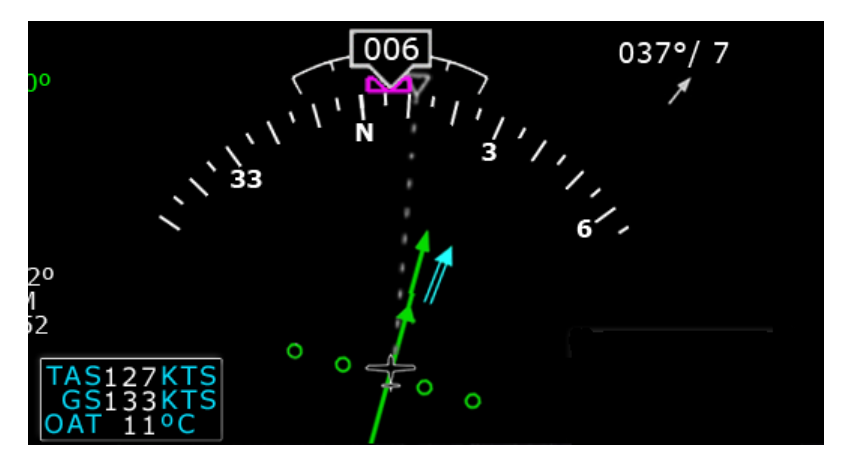

Figure 4. EHSI Arc (120°) View

Entegra EXP5000 PFD

-16-

# 2.4 EXP5000 Buttons and Knobs

#### Left Buttons and Knob

The left-hand buttons and knob on the Entegra EXP5000 allow you to set the navigation configuration and course.

The Nav (Primary Navigation) button is enabled by default (the enabled button has a green rim). To enable a different left-hand button, press it. Once enabled, you can continue to press the button to change the setting.

**Note:** The Nav button is re-enabled ten seconds after you last push or rotate the Bearing, Aux, and Range/View button. Avidyne suggests that you enable the desired button just before you change the knob.

The state of each navigation button is displayed in the adjacent data block, as shown in Figure 5. For information about the data blocks, see *Nav, Bearing and Aux Data Blocks*, on page 19.

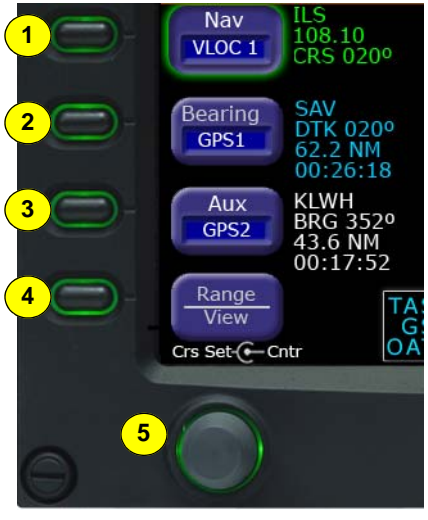

Figure 5. Left Knob & Buttons

 Nav (Primary Navigation)—Controls the source for the Course Deviation Indicator (CDI) and adjacent data block. In a dual GPS/ VHF navigator system, the available sources are: GPS 1, VLOC 1, GPS 2, and VLOC 2.

600-00142-000 Rev 05

-17-

EXP5000 Buttons and Knobs

- 2) Bearing (Secondary Navigation)—Controls the source for the Bearing Pointer and adjacent data block. In a dual GPS/VHF navigator system, the available sources are: GPS 1, VLOC 1, GPS 2, VLOC 2, ADF (if available), OFF.
- 3) Aux (Auxiliary Navigation)—Controls the source of the adjacent data block only. In a dual GPS/VHF navigator system, the available sources are: GPS 1, VLOC 1, GPS 2, VLOC 2, ADF (if available), OFF.
- 4) HSI Moving Map Range and View Button (Range/View)— When selected, Range/View allows the left knob to control the HSI's moving map range and view:
  - Pushing the knob—Cycles the HSI through the HSI views (360° with map; 360° without map, 120° with map; 120° without map).
  - Rotating the knob—Changes the HSI moving map range when the map is available.

For more information about the HSI Map, see Section 3.4, "Setting Up the HSI" on page 29.

**Note:** For SRV aircraft, the HSI moving map is not available; this button always displays a View which allows you to toggle between the 360° and 120° views.

- **5)** Left Knob—The function of the left knob changes depending on the enabled button.
  - When Nav is enabled, the DTK (Direct Track) Set or Crs Set label displays when you can set a course, as shown in Table 2.1. For information about setting a course, see Section
    - 3.5, "Using GPS/VHF Systems with the EXP5000" on page 31.

-18-

Table 2.1 DTK or Crs Set Labels

| NAV Source       | GPS Nav Condition             | Left Knob Label  |
|------------------|-------------------------------|------------------|
| GPS 1 or GPS 2   | GPS in Auto-Leg mode          | None             |
| GPS 1 or GPS 2   | GPS in OBS mode               | DTK Set- Center  |
| VLOC 1 or VLOC 2 | Tuned NavAid is a VOR         | Crs Set 🕞 Center |
| VLOC 1 or VLOC 2 | Tuned NavAid is an ILS or LOC | Crs Set-         |

■ When Range/View is enabled, the left knob controls the HSI view, and if applicable, the moving map range, as follows:

 Table 2.2
 HSI Moving Map Range Labels

| View Selection     | Left Knob Label |
|--------------------|-----------------|
| With moving map    | Range-C-View    |
| Without moving map | ⊷View           |

# Nav, Bearing and Aux Data Blocks

The Nav data block content varies depending on the source, as follows:

 Table 2.3
 Primary Navigation Source

| NAV Source                          | Data Block Format                                                               |
|-------------------------------------|---------------------------------------------------------------------------------|
| GPS 1 or GPS 2                      | <ul> <li>Waypoint Identifier</li> <li>Desired Track to Waypoint</li> </ul>      |
|                                     | <ul> <li>Distance to Waypoint</li> <li>Time-to-Go to Waypoint</li> </ul>        |
| VLOC 1 or VLOC 2 (VOR Tuned)        | <ul><li>"VOR"</li><li>VOR Frequency</li><li>Course</li></ul>                    |
| VLOC 1 or VLOC 2 (ILS or LOC Tuned) | <ul> <li>"ILS" or "LOC"</li> <li>Localizer Frequency</li> <li>Course</li> </ul> |

## EXP5000 Buttons and Knobs

The Bearing and Aux data block content depends on the source, as follows:

Bearing or Aux Source Table 2.4

| Bearing or Aux Source               | Data Block Format                                |
|-------------------------------------|--------------------------------------------------|
| GPS 1 or GPS 2                      | <ul> <li>Waypoint Identifier</li> </ul>          |
|                                     | <ul> <li>Bearing to Waypoint</li> </ul>          |
|                                     | <ul> <li>Distance to Waypoint</li> </ul>         |
|                                     | <ul> <li>Time-to-Go to Waypoint</li> </ul>       |
| VLOC 1 or VLOC 2 (VOR Tuned)        | ■ "VOR"                                          |
|                                     | VOR Frequency                                    |
|                                     | <ul> <li>Bearing to station</li> </ul>           |
| VLOC 1 or VLOC 2 (ILS or LOC Tuned) | "ILS" or "LOC"                                   |
|                                     | Localizer Frequency                              |
| ADF (if available)                  | <ul> <li>ADF Frequency (if available)</li> </ul> |
|                                     | ADF Bearing                                      |
| OFF                                 | ■ Blank                                          |

Entegra EXP5000 PFD -20-

#### **Right Buttons and Knob**

After you press a button to enable it, use the right knob to change the target settings for that Bug (or setting). The knob label displays the current functionality, as shown in Table 2.5 on page 23.

**Note:** The *Hdg Bug* button is re-enabled ten seconds after you last push or rotate the knob to set the *Alt Bug, VSI Bug,* or *Baro Set* buttons. Avidyne recommends that you always select the desired button just before you use the knob.

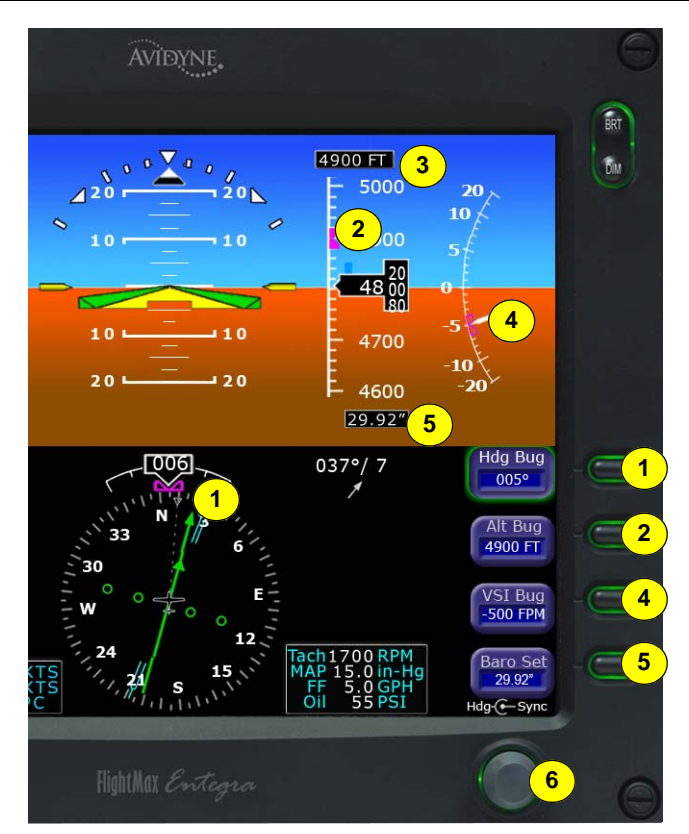

Figure 6. Right Buttons and Knob

1) Heading Bug (Hdg Bug)—Controlled by the right knob when Hdg Bug is selected, the notched part of the magenta bug symbol indicates the current Heading Bug value. The Heading Bug is positioned on the selected side of the compass rose and remains in partial view when the HSI is in 120° view and the Heading Bug

600-00142-000 Rev 05 -21- Entegra EXP5000 PFD

#### EXP5000 Buttons and Knobs

value is outside the current compass rose field of view. The range is 001 to 360 degrees.

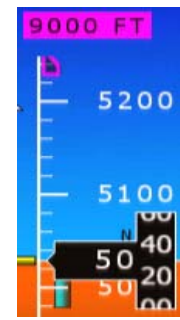

2)Altitude Bug (Alt Bug)— Controlled by the right knob when you select *Alt Bug*. The notched part of the magenta bug symbol indicates the current altitude preselect value. When the selected

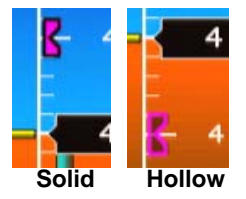

value is outside the current altimeter field of view, the Bug is positioned at the appropriate end of the tape and remains in partial view (left). For SRV aircraft, the Alt Bug is always uncoupled and

cannot be used to set the Autopilot. The Alt Bug displays on the altitude tape and the range of values is the same as the altitude tape (-1,000 feet to 35,000 feet).

Press the *Alt Bug* button to switch between the Alt Bug modes (1,000 ft., 100 ft., and 10 ft.). The default adjustment position is 1,000 ft. Push the button to select the mode, then rotate the knob to adjust the altitude for that mode.

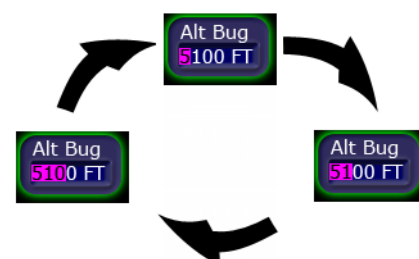

- 3) Altitude Preselect—Displays the numeric value of the Altitude Bug setting and, when enabled, the altitude that the autopilot is commanded to capture and hold. When *Alt Bug* is selected, the numbers appear as black on magenta.
- 4) Vertical Speed Indicator Bug (VSI Bug)—(SR20 and SR22 only) Controlled by the right knob when you select VSI Bug. The notched part of the magenta bug symbol indicates the current VSI Bug set value. The VSI Bug displays on the VSI Indicator. The VSI Bug range is ±1,600 fpm, which is the maximum vertical speed allowed by the S-TEC 55X autopilot.
- 5) Barometric Correction Setting (Baro Set)—Controlled by the right knob when you select *Baro Set*, the value indicates the current barometric correction setting. The baro correction may display as inches of mercury (Hg), millibars (Mb), or hectopascals

Entegra EXP5000 PFD -22- 600-00142-000 Rev 05

(Hp). Barometric units are set during EXP5000 installation. The range of allowable values is 27.50" to 31.50" (931 mb/HPa - 1067 mb/HPa). The value appears in the button label and in the Barometric Correction Setting window.

- 6) **Right Knob**—Once you enable one of the setting buttons, you can either rotate or push the knob:
  - Rotate—Allows you to change the desired setting one number at a time.
  - Push:
    - Hdg Bug,and Alt Bug, and VSI Bug—Syncs the setting to the current heading, altitude, or vertical speed. After pushing the knob, you can then rotate it to easily make small adjustments to your selected heading, altitude, and speed.
    - Baro Set—Sets the barometric correction to the international standard setting of 29.92" (1013 hPa/mb).

Table 2.5 summarizes the right knob settings:

| Active Button | Knob Label          | <b>Rotary Action</b>                       | Push Action                                          |
|---------------|---------------------|--------------------------------------------|------------------------------------------------------|
| Hdg Bug       | Hdg <b>- C</b> Sync | Sets Heading Bug                           | Syncs Heading Bug<br>to current magnetic<br>heading. |
| Alt Bug       | Alt Sync            | Sets Altitude Bug                          | Syncs Altitude Bug to nearest 100'.                  |
| VSI Bug       | VSI- C-Sync         | When available,<br>sets VSI Heading<br>Bug | Syncs VSI Bug to<br>nearest 50 fpm.                  |
| Baro Set      | Baro- C- Stnd       | Sets Baro                                  | Sets Baro to 29.92.                                  |

Table 2.5 Right Knob Settings

# 3 Flying with the EXP5000

# 3.1 Introduction

This chapter contains all the basic information you need to use the EXP5000. Information includes:

- Starting the EXP5000, page 25
- EXP5000 Alignment Messages, page 26
- Setting Up the HSI, page 29
- Using GPS/VHF Systems with the EXP5000, page 31
- Controlling the Autopilot, page 32
- Precision Flying with EXP5000, page 37
- Using the EXP5000 for Approaches, page 39

# 3.2 Starting the EXP5000

The EXP5000 includes a solid state Air Data and Attitude Heading Reference System (ADAHRS) which requires an alignment time before you are ready for flight.

The EXP5000 is designed to operate during engine start and shut down procedures. EXP5000 start-up is automatic once power is applied via the battery switch.

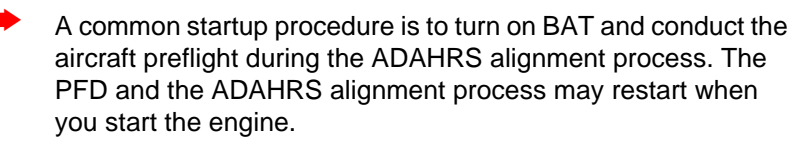

Approximately 10 seconds after turning on the EXP5000, the AHRS Alignment message box is displayed. In addition to AHRS Alignment messages, the box also displays the aircraft model, product name, and software part number. The informational messages automatically transition as described in Table 3.6 on page 26. When warm-up is complete, the message box is removed.

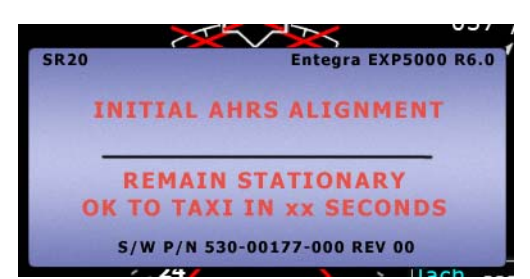

Figure 7. Entegra EXP5000 AHRS Alignment Message

Typical alignment time is 3 minutes but may take longer if the aircraft is subjected to motion. Air data (airspeed, altitude, vertical speed) will become valid prior to attitude data. Engine instruments are available after EXP5000 start-up. The start-up message block displays a series of messages as shown in Table 3.6 on page 26, and is automatically removed when warm-up is complete.

Starting the EXP5000

# **EXP5000 Alignment Messages**

**Note:** For faster alignments (3 minutes or less), Avidyne recommends that you do not move the aircraft until alignment is complete. The OK TO TAXI message provides increased flexibility during ground operations, but it may extend overall alignment time.

# Table 3.6Initialization Phases

| Alignment Phase &<br>Dialog Displayed               | Approximate<br>Duration                | Pilot Action                                                    |
|-----------------------------------------------------|----------------------------------------|-----------------------------------------------------------------|
| INITIAL AHRS ALIGNMENT                              | 30 Seconds                             | Remain Stationary                                               |
| REMAIN STATIONARY<br>OK TO TAXI IN XX SECONDS       |                                        |                                                                 |
| AHRS WARMING UP                                     | 90 seconds, if stationary.             | You can taxi, but Avidyne recommends remaining                  |
| ΟΚ ΤΟ ΤΑΧΙ                                          | Up to several<br>minutes if<br>moving. | stationary for faster overall alignments                        |
| READY FOR FINAL AHRS<br>ALIGNMENT                   | 5 seconds, if stationary.              | If moving, bring aircraft to<br>a stop as soon as<br>practical. |
| BRING AIRCRAFT TO A<br>STOP AS SOON AS<br>PRACTICAL | Up to several<br>minutes if<br>moving. |                                                                 |
| FINAL AHRS ALIGNMENT                                | 40 - 45 seconds                        | Remain stationary                                               |
| REMAIN STATIONARY<br>READY TO GO IN X<br>SECONDS    |                                        |                                                                 |

Entegra EXP5000 PFD

-26-

# **AHRS Alignment Errors**

While alignment and startup should proceed smoothly, in the case of error, you may see one of the following messages in the AHRS Init box:

# Table 3.7 AHRS Alignment Errors

| Message                                             | <b>Recommended Pilot Action</b>                                      |  |
|-----------------------------------------------------|----------------------------------------------------------------------|--|
| UNABLE TO COMPLETE ALIGNMENT                        | Stop aircraft as soon as practical and wait for alignment to resume. |  |
| MOTION SENSED - STOP AIRCRAFT                       | Ŭ                                                                    |  |
| Alignment Should Resume Within 2 Mins.              |                                                                      |  |
| UNABLE TO COMPLETE ALIGNMENT                        | Move Aircraft to different location and begin startup operations.    |  |
| MAGNETIC ANOMALY IN THE AREA                        |                                                                      |  |
| Recommend Moving Aircraft                           |                                                                      |  |
| UNABLE TO COMPLETE ALIGNMENT                        | Power Cycle the PFD. If                                              |  |
|                                                     | message displays again, contact                                      |  |
| SOFTWARE FAULT EXPERIENCED<br>Recommend Power Cycle | Avidyne Technical Support.                                           |  |
| UNABLE TO COMPLETE ALIGNMENT                        | Power Cycle the PFD. If message displays again, contact              |  |
| ATTITUDE SENSOR FAILURE                             | Avidyne Technical Support.                                           |  |
| Recommend One-Time Power Cycle                      |                                                                      |  |
| UNABLE TO COMPLETE ALIGNMENT                        | Contact an Avidyne Entegra<br>Certified Service Center.              |  |
| NO COMM. WITH MAGNETOMETER                          |                                                                      |  |
| Note: If any error message continues to d           | isplay, contact an Avidyne                                           |  |
| Entegra Cartified San ing Contact an Avidyne        |                                                                      |  |
| Enlegra Certified Service Center.                   |                                                                      |  |

# Mag Cal Error

If the following alert is displayed, contact an Avidyne Entegra Certified Service Center as soon as practical.

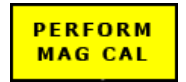

#### Startup Settings

# 3.3 Startup Settings

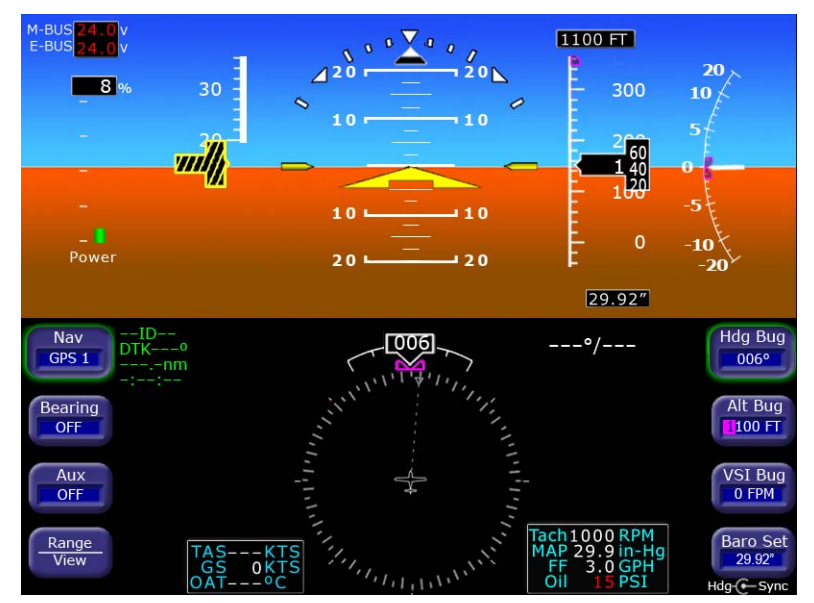

Figure 8. Default Startup Settings

When powered up, the Entegra EXP5000 starts with the following default values:

- Hdg Bug, Alt Bug, Baro Set—The value from just before previous shutdown
- Map Range, Map View—The setting from just before previous shutdown
- Alt Bug Mode—Thousands mode
- VSI Bug—Set to 0
- Nav—GPS 1
- Bearing—OFF
- Aux—OFF
- Right Side Active Button—Hdg Bug
- Left Side Active Button-Nav
- Right Knob—Sets Hdg Bug
- Left Knob—Inactive

Entegra EXP5000 PFD

-28-

# 3.4 Setting Up the HSI

The Entegra EXP5000 can integrate with single or dual GNS 400/ 500-series GPS or GPS/VHF navigator systems. When your EXP5000 PFD is installed, it is configured for the number and type of navigator systems on board.

Use the *Nav* button (Primary Nav) to select the navigator source for the green single-line CDI and the moving map data. The active flight plan from the selected navigator unit drives the moving map on the HSI and will display up to 15 waypoints, including the curved approach path and holding pattern segments.

**Note:** Garmin 400W/500W-Series GPS or GPS/VHF navigator systems are capable of flying a parallel offset track. Since the 400W/500W navigators do not provide the PFD with information to depict the parallel offset flight plan correctly, the PFD does the following when the 400W/500W is navigating to a parallel offset track:

- 1) The offset flight plan is not depicted;
- 2) The original non-offset flight plan is depicted on the HSI with the non-offset active leg shown in white as opposed to magenta, which it is for non-offset flight plans.
- The To waypoint indentifier is removed from the Nav/Bearing/ Aux datablock.

**Note**: The Garmin 430W is capable of redrawing holding patterns based on groundspeed. However, the 400W/500W navigators do not always transmit the correct information to external devices to allow them to draw holding patterns correctly. In these situations, the depiction of the holding pattern on the PFD will not match that of the 400/500W. If this occurs, correct guidance is still provided on the CDI/HDI and also to the autopilot while in GPSS mode.

GPS 1 is also the primary source for ground-speed readout and a required element for the wind vector calculation and display. If GPS 1 is unavailable, ground speed and wind vector data are derived from GPS 2. If the Nav source is selected to a VOR or localizer source, the

600-00142-000 Rev 05 -29- Entegra EXP5000 PFD

#### Setting Up the HSI

HSI will display the appropriate course deviation indicator. The moving map from the associated GPS will still be displayed.

For more information about the Wind Vector and the HSI moving map display, see Figure 4, *EHSI Arc (120°) View*, on page 16. Section 2.3, "EXP5000 Lower Half Display" on page 13 HSI moving map data is not available on SRV aircraft.

Use the *Bearing* button to select the Nav source for the blue doubleline bearing pointer. If the selected bearing source is a Localizer, the bearing pointer does not display.

To take full advantage of the EXP5000, GPS 2 can be loaded with Direct-To waypoints, alternative flight plans, or Navaid frequencies to provide additional guidance beyond what is loaded into GPS 1. This information can be selected for display on the EXP5000 as the *Bearing* or *Aux*.

While using the crossfill capability of dual-configured GPS systems is fully supported and a common technique, it can prevent you from taking full advantage of the multiple Nav source display capability of the EXP5000.

For information about loading data into your GPS/VHF unit see the *Pilot's Guide* for your GPS/VHF system.

**Note**: The CDI on the EXP5000's HSI comes from the selected *Nav* source which may be different from the CDI displayed on the GPS 1 or GPS 2 displays.

-30-

## 3.5 Using GPS/VHF Systems with the EXP5000

You can use the EXP5000 to set a primary navigation course setting on the HSI when one of three conditions is met:

- **PFD Nav Source = GPS 1 or GPS 2** and the selected GPS/VHF system is in OBS mode.
- **PFD Nav Source = VLOC 1 or VLOC 2** and the current frequency is a VOR station.
- **PFD Nav Source = VLOC 1 or VLOC 2** and the current frequency is an ILS or localizer. In this case, you can set a course for reference. The CDI is driven by the received localizer signal, regardless of the course set.

The CDI scale on the EXP5000's HSI is automatically set by the GPS/VHF system as a function of the Nav source you select with the PFD *Nav* button.

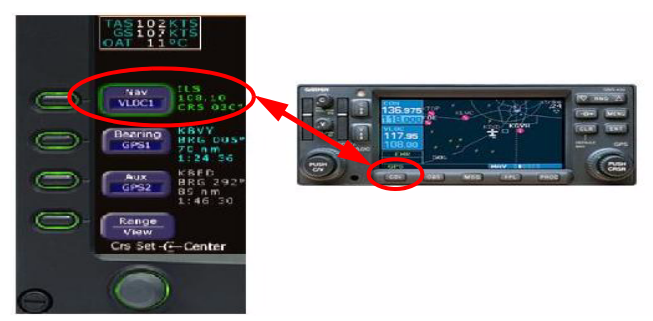

Figure 9. Setting CDI Scale on EXP5000's HSI

The source you select for Nav is coupled with the *CDI* button on the GPS/VHF unit, as follows:

- When you toggle the Nav button on the EXP5000 from GPS 1 to VLOC 1 and back, the CDI source on GPS 1 changes from GPS to VLOC and back to match the current Nav setting.
- Similarly, when you toggle the *CDI* button on the GPS/VHF unit from GPS to VLOC and back, the *Nav* source on the EXP5000 changes to match.
  - Avidyne recommends that you use the CDI button on GPS 1 to toggle the Nav source back and forth, especially for dual-GPS installations where the PFD Nav button cycles through all four Nav sources (GPS 1, VLOC 1, GPS 2, VLOC 2), and the CDI button on GPS 1 makes it easy to switch the EXP5000 between GPS 1 and VLOC 1 and back.

600-00142-000 Rev 05 -31- Entegra EXP5000 PFD

Controlling the Autopilot

# 3.6 Controlling the Autopilot

Your Entegra EXP5000 is integrated with the S-TEC Fifty Five X (55X) or S-TEC 55SR Autopilot. When you select an active autopilot mode, full guidance is provided from the EXP5000 to the autopilot, including heading captures and, for the S-TEC 55X only, smooth transitions to altitude.

The status of the reference Bugs, autopilot annunciations, and Flight Director steering command bars indicate when the EXP5000 is coupled with the autopilot. A solid magenta Heading, Altitude, or VSI (S-TEC 55X only) Bug indicates that the function is currently coupled to an active mode of the autopilot. A hollow magenta Bug indicates that the function is not currently coupled to the autopilot in an active mode. For more information about the EXP5000 bugs, see *Right Buttons and Knob*, on page 21.

In Flight Director-equipped aircraft (S-TEC 55X only), when using a vertical mode of the autopilot, a set of Flight Director command bars will indicate the required steering of the aircraft to achieve the commanded tracking from the autopilot.

 In Flight Director only mode, "FD" will be displayed in the autopilot annunciation field, the command bars will be visible and green, and you are expected to use the flight controls as required to track those bars.

**Note:** A small amount of jitter of the command bars when in FD mode is considered normal.

 In full autopilot mode, "AP" will be in the autopilot annunciation field, the command bars will be visible and magenta and the aircraft should track those bars very precisely.

#### S-TEC 55X Autopilot Modes

The following is a description of the six autopilot modes supported by the EXP5000. The autopilot can only be coupled to the GPS/VHF selected as the PFD Nav source. The autopilot cannot be coupled to the GPS/VHF unit selected as the PFD Bearing source.

#### **Horizontal Modes**

#### Heading Capture/Hold Mode (HDG Mode)

Press the *Hdg Bug* button on the EXP5000 and rotate the right knob to set a desired heading. Press the *HDG* button on the autopilot

Entegra EXP5000 PFD -32- 600-00142-000 Rev 05

#### Flying with the EXP5000

control head to engage heading mode. At this point, the Heading Bug will become solid magenta and the autopilot will track the input heading. The autopilot control head and the EXP5000 will indicate "HDG". The Heading Bug will remain solid magenta until heading mode is cancelled. Select a new heading at any time while the autopilot is in heading mode and the autopilot will track the new Heading Bug value.

#### Nav Mode

Press the *NAV* button on the autopilot control head to engage Nav mode. The autopilot will intercept and track the desired course. In this mode, the autopilot tracks the active plan of the selected navigator (Nav=GPS 1 or GPS 2) or an active VOR or localizer (Nav=VLOC 1 or VLOC 2). The autopilot control head and the EXP5000 will indicate "NAV". If a localizer is selected, the autopilot will automatically select APR mode. In this mode, the Heading Bug will be hollow and remains at its last set value, which is not necessarily aligned with the Nav course. Both the autopilot control head and the EXP5000 will annunciate "NAV APR". Glideslope capture is supported while in "NAV APR ALT" mode.

#### GPS Roll Steering Mode (GPSS Mode) (S-TEC 55X only)

In GPS Roll Steering mode, the autopilot tracks the active flight plan of the selected GPS (Nav=GPS 1 or GPS 2). Press the NAV button on the autopilot control head twice to engage GPSS mode. The autopilot will then begin tracking the GPS steering commands from the selected GPS. The autopilot control head and the EXP5000 autopilot annunciation bar will indicate GPSS. Avidyne recommends that you use GPSS mode as the Nav Mode during autopilot operations to provide a higher level of accuracy. In this mode, the Heading Bug will be hollow and remains at its last set value, which is not necessarily aligned with the Nav course.

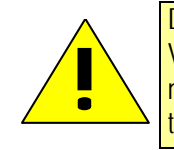

Do not use GPSS mode on the final approach segment of a VLOC approach (ILS, LOC or non-GPS-overlay VOR). You must select NAV mode (and clear GPSS mode) prior to the turn onto the final approach course.

#### Controlling the Autopilot

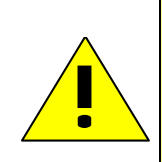

If a VLOC is selected in NAV on the PFD and GPSS mode is engaged on the autopilot, the autopilot will track the active flight plan in GPS 1 if VLOC 1 is selected or GPS 2 if VLOC 2 is selected. It will not track VLOC 1 or VLOC 2 as the selected source in NAV on the PFD. Therefore the course deviation on the PFD CDI and the course deviation flown by the autopilot can be different. This situation may be confusing and should be avoided.

During this condition, the normally green "GPSS" annunciation on the PFD changes to amber to alert you to this condition.

## **Vertical Modes**

**Note:** One of the Horizontal Modes (HDG or NAV) must be engaged on the autopilot control head before you can select a vertical mode.

#### Altitude Hold Mode

Push *ALT* on the autopilot control panel to enable altitude hold. The target altitude is the current altitude when you pressed the *ALT* button and the autopilot will hold that altitude. The Alt Bug will be set to the nearest 100 feet of the current altitude and will become solid magenta. If Flight Director is available, the Flight Director steering command bars will display.

**Note:** You can use the knob on the right side of the autopilot control head as an altitude "bump," such that each rotational click of the knob will change target altitude by 20 feet. The Altitude Bug setting will not change.

# Vertical Speed Mode (VS mode) (S-TEC 55X only)

Push the *VSI Bug* button and rotate the right knob on the EXP5000 to set the desired vertical speed. The VSI Bug will be hollow. Engage VS mode by pressing the *VS* button on the autopilot control head. At this point, the VSI Bug will become solid magenta. If Flight Director is available, the Flight Director steering command bars will display. When VS mode is cancelled, the VSI Bug will be hollow but remains at its last value.

**Note:** The VSI Bug may be set to a range of +/- 1,600 fpm. This range coincides with the VS limits of the autopilot.

Entegra EXP5000 PFD

-34-

# Altitude Capture Mode (S-TEC 55X only)

Push the *Alt Bug* button on the EXP5000 and rotate the right knob on the EXP5000 to set a desired target altitude. Engage Altitude Capture mode by simultaneously pressing the *ALT* and *VS* buttons on the autopilot control head. The Alt Bug and VSI Bug will become solid magenta, while the Flight Director steering command bars, if configured on the aircraft, are shifted to correspond with the autopilot commands.

As the target altitude is approached, the VSI Bug will automatically move toward zero and will become hollow when the target altitude is captured. At the target altitude, the delta-shaped aircraft reference symbol is tucked into the Flight Director command bars.

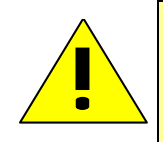

When engaging the Altitude Capture Mode, confirm that both ALT and VS are engaged on the autopilot. If VS is not engaged the autopilot will level the aircraft at the current altitude when ALT is engaged on the autopilot.

# Autopilot Operation During PFD Failures (S-TEC 55X only)

In the unlikely event of a total PFD failure, the autopilot can still be controlled via its control head. GPS roll steering (GPSS Mode) is the only autopilot horizontal mode available. Alt Hold Mode and VS mode are still available and may be controlled using the *ALT* and *VS* buttons and the rotary knob on the autopilot control head. See the autopilot POH for usage instructions.

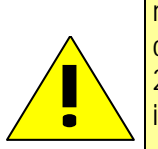

For S-TEC 55X and 55SR Autopilots. If the Heading Hold mode of the 55X is engaged when the PFD is powered down or shuts down, it is likely that the aircraft will enter a 1/4- to 1/ 2- standard rate turn to the right and will remain in the turn indefinitely.

Heading mode is inoperative when the PFD is inoperative. In this case, GPSS mode is the *only* horizontal mode available.

**Note:** Only Nav1 is capable of being the navigation source to the autopilot in the event of a PFD failure.

Controlling the Autopilot

#### About Flight Director (S-TEC 55X only)

The Flight Director is a display of the flight profile commanded from the autopilot. Typically, a remote switch on the instrument panel allows you to toggle control of the autopilot modes between autopilot (*AP*), autopilot coupled with Flight Director (AP/FD), and Flight Director (*FD*).

The color of the Flight Director steering command bars reflect the status of the autopilot, as follows:

- When the autopilot is in AP mode, the Flight Director steering command bars will not be shown, but the autopilot steers the plane.
- When the autopilot is in AP/FD mode, the Flight Director steering command bars are magenta. In AP/FD mode, the autopilot steers the airplane toward the command bars until the Aircraft Reference Symbol (ARS) is tucked into the steering command bars.
- When the autopilot is in FD mode, the Flight Director steering command bars are green. In FD mode, the command bars show you where to steer, but you need to guide the aircraft so that the ARS is tucked into the steering command bars.

# 3.7 Precision Flying with EXP5000

This section describes several techniques which take advantage of the EXP5000's features to produce precision flight performance.

# **Obtaining Level Flight**

You can obtain level flight by placing the apex of the yellow deltashaped reference symbol a the pitch angle where the altitude trend vector is not displayed and the VSI reads zero (0). The pitch angle for level flight will vary with flight conditions, depending on speed, altitude and weight. There is no manual adjust capability (i.e. parallax adjust).

## Flying a Constant Rate Turn

The proper technique for flying a constant rate turn involves using a combination of the turn indicator and the bank angle indicator. Figure 10 shows a constant rate turn to the left.

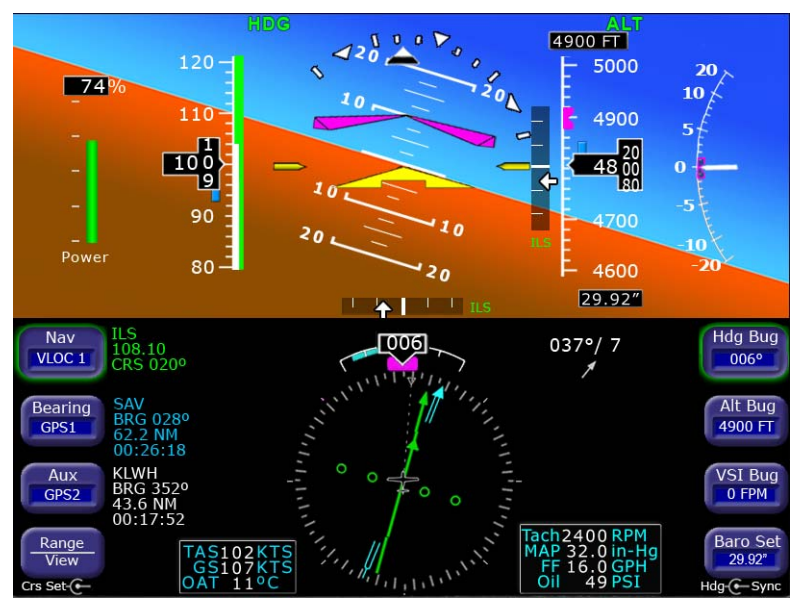

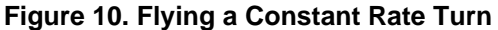

Initiate the standard rate turn by banking to an initial bank angle of 20 degrees with reference to the bank angle indicator, then adjust the bank angle to standard rate by reference to the standard rate turn indicator. Deviations from an intended bank angle are extremely easy to notice with the EXP5000 ADI horizon line.

600-00142-000 Rev 05 -37- Entegra EXP5000 PFD

#### Precision Flying with EXP5000

#### **Using Trend Indicators**

Use the trend indicators to capture and maintain a desired airspeed and altitude by adjusting the pitch and/or power to the airspeed or altitude you want. This results in a smooth capture of the desired airspeed and altitude.

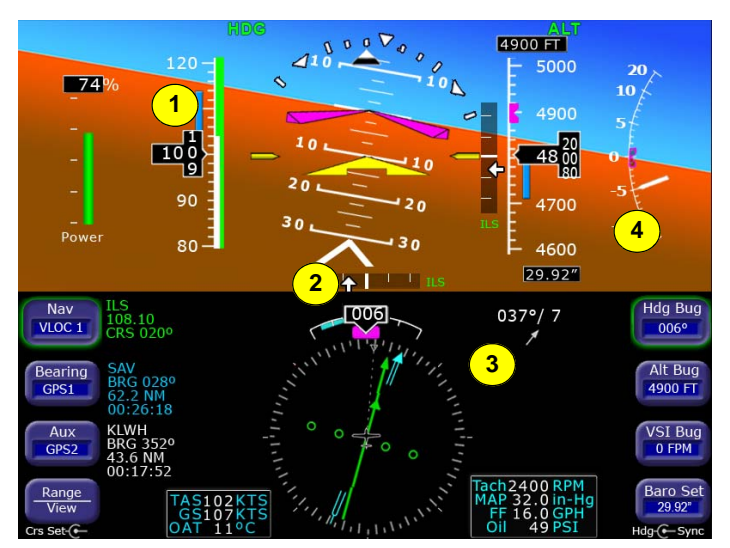

Figure 11. Trend Indicators

- Airspeed Trend Indicator—The tip of the blue airspeed trend indicator displays the predicted airspeed six seconds into the future at the current rate of change. The Airspeed Trend Indicator displays changes greater than 0.8 knots/sec. An arrowhead indicates a value beyond the current tape field of view.
- 2) Excessive Pitch Chevrons—Large white chevrons display at pitch values greater than +50 degrees and less than -30 degrees. In all cases, the chevrons point towards the horizon line.
- 3) Rate of Turn Indicator—The tip of the blue rate of turn indicator displays the current rate of turn. The indicator is marked for 1/2 and full standard rate of turn. An arrowhead indicates a value beyond 1 1/2 standard rate.
- 4) Altitude Trend Indicator—The tip of the blue altitude trend indicator displays the predicted altitude six seconds into the future at the current rate of change. An arrowhead indicates a value beyond the current tape field of view.

Entegra EXP5000 PFD

-38-

# 3.8 Using the EXP5000 for Approaches

Precision Approaches

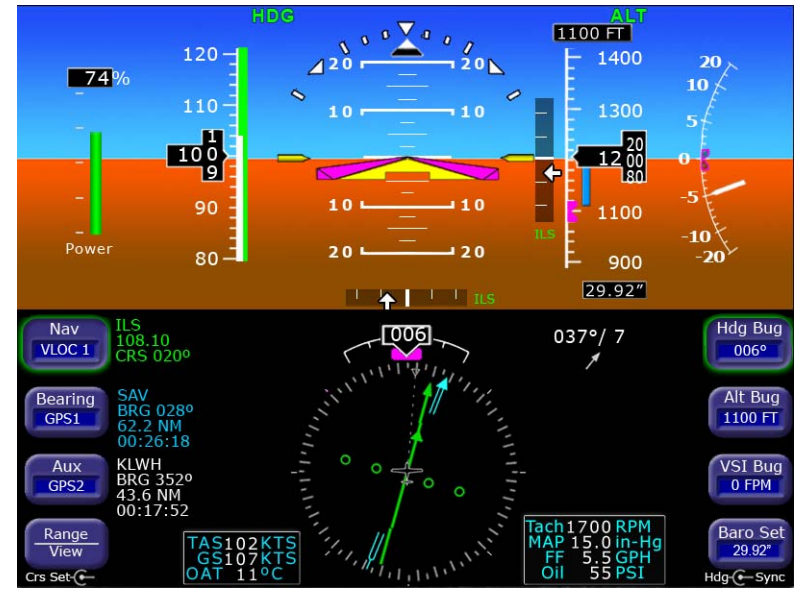

Figure 12. Flying an ILS Approach

## Flying an ILS Approach

The EXP5000 is designed to take full advantage of the auto transition capability of the Navigator systems for flying a GPS flight plan ending in an ILS approach. In this case, the horizontal deviation indicator (HDI) and vertical deviation indicator (VDI) windows are displayed on the ADI.

The CDI course is automatically set to the inbound localizer course resulting in a hands-free transition.

As long as you select a localizer or ILS via the EXP5000 Nav button, the HDI and VDI will automatically display when applicable localizer and glideslope signals are received. No pilot action is required.

Avidyne recommends that you set the inbound course using the EXP5000 Course Set knob to serve as reference during the localizer intercept and tracking. This is automatic if the Navigator system has been set to Autoslew. The CDI deflection will be driven by the localizer signal itself, regardless of the course setting.

600-00142-000 Rev 05 -39- Entegra EXP5000 PFD

Using the EXP5000 for Approaches

# Flying a WAAS Approach

The EXP5000 is designed to take full advantage of the WAAS approach features provided in GNS-400W/500W series GPS or GPS/ VHF navigators (Figure 13).

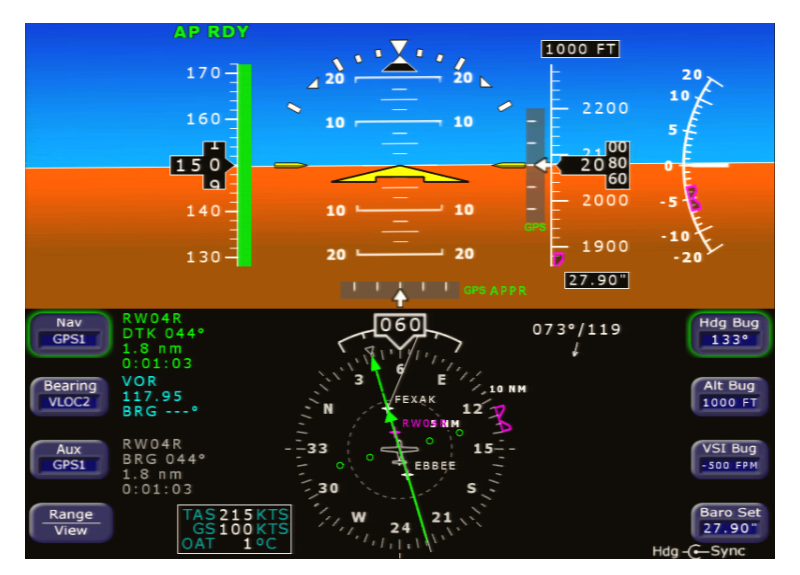

Figure 13. Flying a WAAS Approach

When GPS is selected as the primary navigation source and the selected 400W/500W is providing guidance for a LPV, L/VNAV, and LNAV+V approach, the PFD provides horizontal and vertical guidance by means of the HDI and VDI.

- For non-precision GPS approaches, the PFD will provide horizontal guidance by means of the HDI.
- "GPS" will be annunciated next to the HDI to indicate that GPS is the navigation source.
- "TERM" or "APPR" will be annunciated next to the "GPS" annunciation to indicate when the navigator is in terminal or approach mode, respectively.
- A "GPS INTEG" annunciation is provided to the left of the HDI, if the 400W/500W has determined that satellite coverage is insufficient for use of GPS as the primary navigation source. If the GPS INTEG annunciation is displayed, VLOC should be selected as the navigation source.

Refer to the 400W/500W pilot guide for more information.

Entegra EXP5000 PFD -40-

# Flying an Autopilot-Coupled WAAS Approach

To perform an autopilot-coupled GPS WAAS approach, do the following:

- Ensure that the nav source is set to GPS and that the selected navigator has the approach loaded and activated.
- Autopilot should remain in GPSS mode until intercepting the final approach course (only GPSS mode will provide procedure turn and hold guidance).
- When the VDI is displayed, and the HDI annunciator is "GPS APPR", activate APR mode on the autopilot head. Provided that ALT mode is selected, and the airplane is within 50% scale deflection on the HDI, GS mode and glide path capture capability will be armed.
- As the glide path is approached, GS mode will become active to follow the GPS generated glide path. This behavior is similar to the glide slope function of an ILS approach.

The autopilot will then track the horizontal and vertical guidance provided by the 400W/500W in the same way it would track localizer and glideslope guidance. Refer to the autopilot's user's guide for Glideslope capture scenarios.

## Flying an Autopilot-Coupled Approach (S-TEC 55X Only)

To perform an autopilot-coupled approach, ensure the approach has been activated in the Navigator selected as the Nav source. Then:

- Press NAV on the autopilot control head to activate Nav mode.
- Press the APR button on the Autopilot control head to activate the Glideslope capture capability.

The autopilot will then track the Glidescope and localizer. Refer to the autopilot user's guide for Glideslope capture scenarios.

Avidyne recommends that you set the Altitude Bug to the published approach decision altitude to serve as a visual reference during the approach.

**Note:** For maximum situational awareness during all types of precision and non-precision instrument approaches, always select and activate the approach in the Navigator. This will enable the EXP5000 to display the approach waypoints on its moving map.

Using the EXP5000 for Approaches

**Note**: Upon reaching the Final Approach Fix (FAF), ensure that the correct baro setting is entered in both the EXP5000 and standby altimeter. Also verify that the EXP5000 and standby altimeter indicate the same altitude.

#### **Non-Precision Approaches**

The EXP5000 is also designed to aid in the flying of non-precision approaches. Once the published approach has been activated in the Navigator system, the inbound course on the EXP5000 will be automatically set to match the inbound course of the published approach.

## Flying an Autopilot-Coupled Non-Precision Approach (S-TEC 55X Only)

A recommended technique when performing an autopilot-coupled non-precision approach is:

- 1) Select the HDG, NAV and ALT buttons on the autopilot while still outside the Final Approach Fix (FAF).
- 2) Prior to reaching the FAF, if present, set the desired VS descent rate:
  - Use the EXP5000 HDG Bug to set the desired heading for climbout/missed approach.
  - Use the EXP5000 Alt Bug to set the desired intermediate level off altitude or the minimum descent altitude (MDA) as a visual reminder.
- 3) After crossing the FAF, select VS mode on the autopilot.
- **4)** Just prior to reaching MDA, select ALT on the autopilot to command altitude hold.

## Flying a Back Course Localizer Approach

The EXP5000 is designed to fully support flying back course localizer approaches. To perform a back course localizer approach, ensure the front course value is set via the EXP5000 Course Set knob. As soon as the EXP5000 determines that it is established on the back course localizer, the HDI source label indicates "LOC BCRS" and both the HDI and CDI display correct sensing. There is no further pilot action

Entegra EXP5000 PFD

-42-

Flying with the EXP5000

required. The VDI will not be displayed for back course localizer approaches.

**Note:** For coupled approaches, the Autopilot may have to be set to reverse mode. Please consult the Autopilot POH for proper operation.

# Missed Approach

Prior to missed approach, disconnect the autopilot, ensure the aircraft is trimmed for the power setting, establish a climb attitude and use the EXP5000 Alt Bug to set the desired missed approach altitude. On the climbout, select *HDG* or *NAV* (depending on missed approach instructions) on the autopilot, press *ALT* and *VS* simultaneously on the autopilot, and press *OBS* on the Navigator to continue the coupled missed approach.

# **4 Invalid Sensors and Error Conditions**

When the data coming into the EXP5000 is unavailable or otherwise invalid, the EXP5000 provides appropriate warnings and messages.

This section discusses the following topics:

- Invalid Air Data, page 45
- Invalid Heading, page 46
- Crosscheck Monitor, page 47
- Warmstart Conditions, page 48
- Recoverable Attitude, page 49
- Invalid Attitude & Heading, page 50
- Invalid Engine Data, page 51
- Nav Source Crosscheck, page 52
- Loss of Communication with Autopilot, on page 53

#### Invalid Sensors and Error Conditions

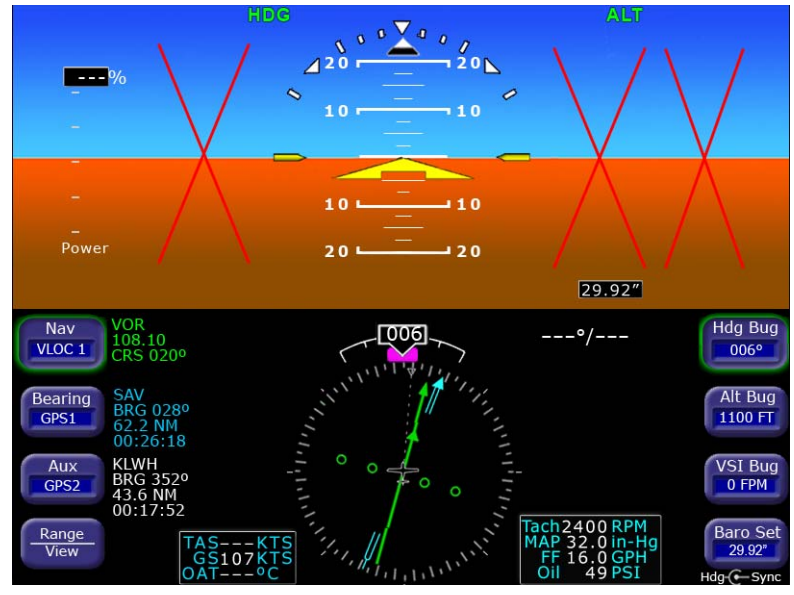

## 4.1 Invalid Air Data

Figure 14. Invalid Air Data

If air data becomes unavailable:

- Airspeed, altitude, and vertical speed data are removed and replaced by red X's.
- 2) Wind Vector data is removed and replaced by dashes.
- 3) True airspeed data is removed and replaced by dashes.
- **4)** Outside Air Temperature data (if displayed) is removed and replaced by dashes.

If invalid air data occurs:

- Use the mechanical backup airspeed indicator and altimeter. Avidyne recommends that you cross reference the EXP5000 attitude to the backup ADI when flying with invalid air data.
- Use the engine data block on the EXP5000 or the engine gauges on the EX5000 MFD.

**Note:** When the EXP5000 determines that the air data is valid, it will resume air data display.

600-00142-000 Rev 05

-45-

Invalid Heading

# 4.2 Invalid Heading

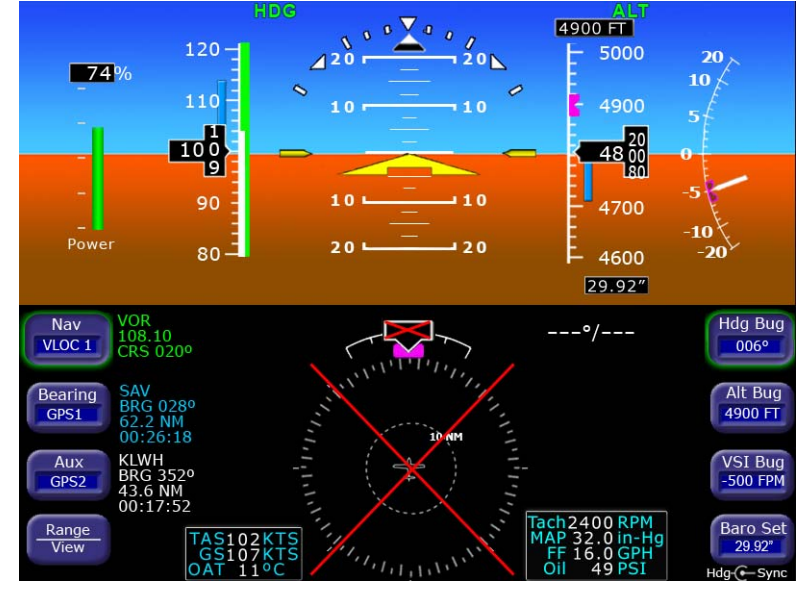

Figure 15. Invalid Heading

If valid heading data becomes unavailable, heading data and HSI navigation data are removed from the display and replaced with a red  $\mathbf{X}$ .

**Note:** Refer to the aircraft compass for heading. Refer to the EX5000 MFD or GPS Navigator for ground track and flight plan.

When heading data is determined to be valid, the display of heading and HSI navigation data will be restored.

Entegra EXP5000 PFD

-46-

Invalid Sensors and Error Conditions

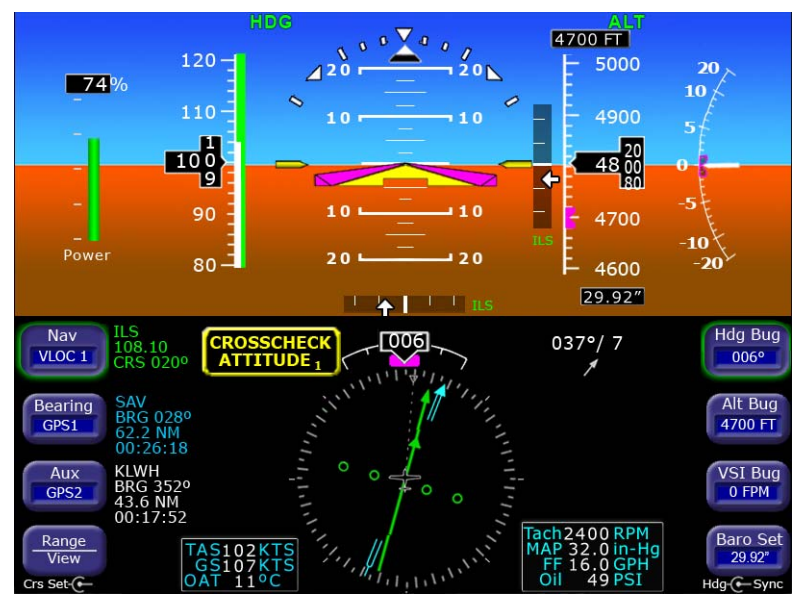

# 4.3 Crosscheck Monitor

Figure 16. Crosscheck Monitor

The Entegra EXP5000 comes equipped with a self-check monitor. When this monitor detects a condition that does not warrant removal of data, a CROSSCHECK ATTITUDE warning message displays.

When this message is displayed, scan all backup instruments and auxiliary instruments (backup attitude indicator, backup airspeed indicator, and back up altimeter) to crosscheck the aircraft attitude. The warning message is automatically removed when the self-check monitor confirms the EXP5000 attitude is valid.

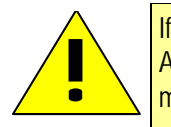

If a CROSSCHECK ATTITUDE alert displays on the PFD, Avidyne strongly recommends using Autopilot (not HDG mode).

The message will not be displayed when air data is invalid (as shown on page 45). Cross referencing the EXP5000 attitude to the backup ADI is recommended during flight with invalid air data.

**Note**: Highly dynamic maneuvering such as multiple linked lazy-8 leaves may result in small pitch and/or bank errors. If the errors build up to an excessive amount, the crosscheck attitude message may display.

600-00142-000 Rev 05

-47-

Warmstart Conditions

# 4.4 Warmstart Conditions

The EXP5000 is capable of performing a warmstart from a fully aligned condition when subjected to a power loss of less than 30 seconds. In this event, the "PLEASE STANDBY" message in the warmup box is displayed for approximately 2 seconds followed by the "ATTEMPTING QUICK RESTART" message and its countdown. There is no requirement to limit dynamic maneuvering during this warmstart attempt.

**Note:** Two warmstart attempts in a row without a successful alignment between attempts will result in a full alignment attempt.

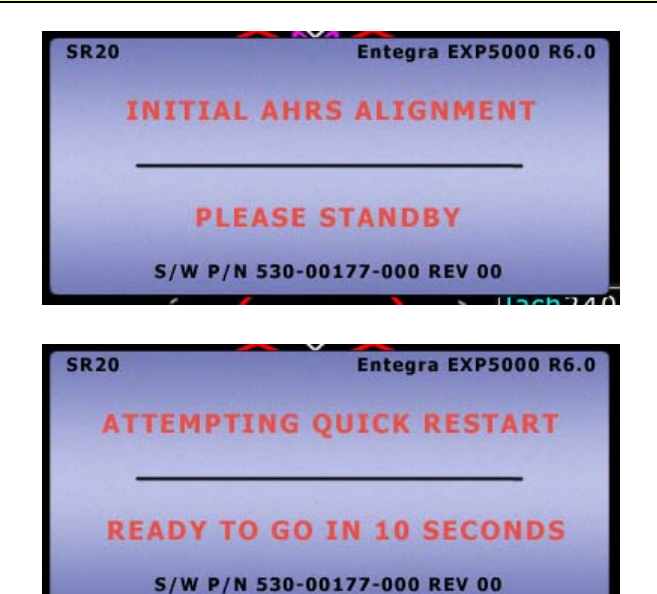

Figure 17. Quick Restart Messages

Invalid Sensors and Error Conditions

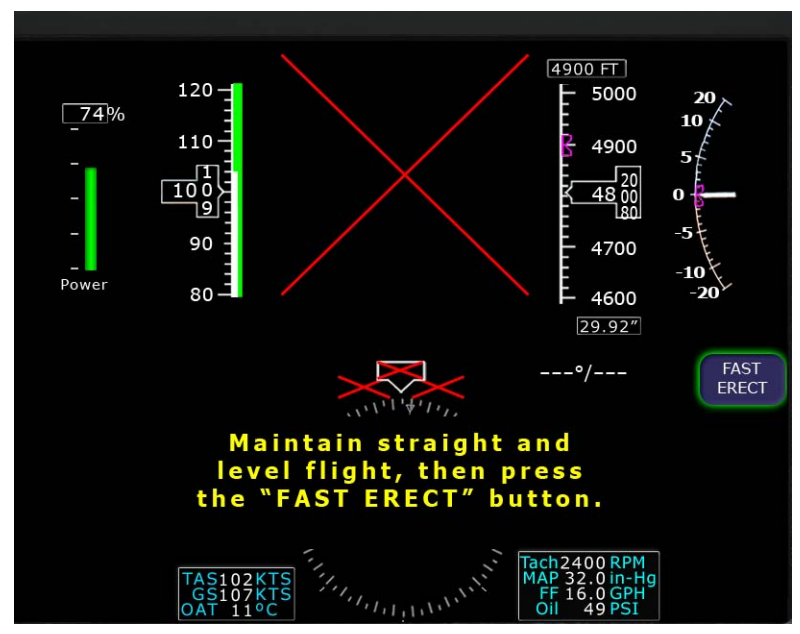

## 4.5 Recoverable Attitude

Figure 18. Recoverable Attitude Situation

If a recoverable attitude data failure occurs:

- 1) All normal button labels are removed.
- Attitude data is removed from the display and replaced with a red X.
- 3) A Fast Erect button label and message displays.

When you press *Fast Erect*, the message will change to "Maintain straight and level flight" until the 10 second count-down timer expires. At that point, all attitude data is restored.

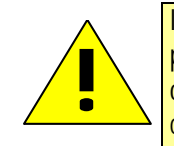

It is imperative that you obtain straight and level flight before pressing *Fast Erect*. Use the backup instruments and/or outside visual references to obtain straight and level conditions.

-49-

#### Invalid Attitude & Heading

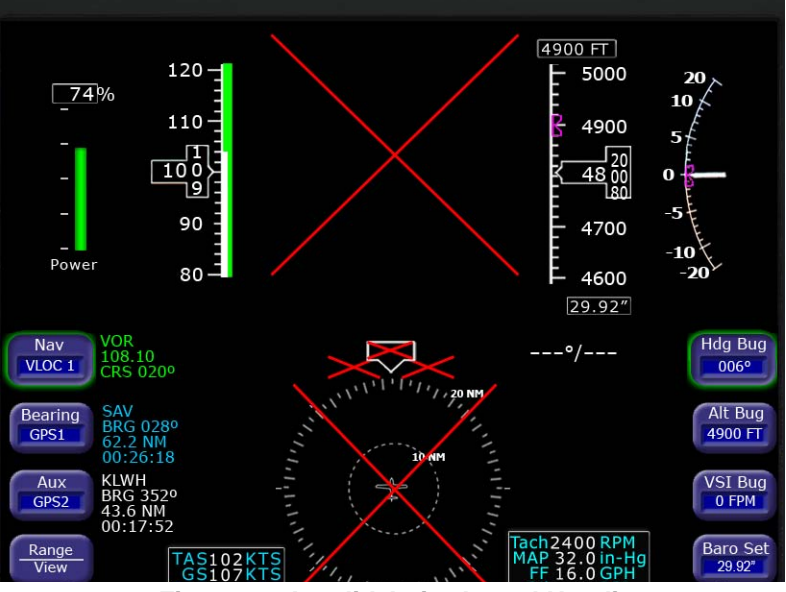

# 4.6 Invalid Attitude & Heading

Figure 19. Invalid Attitude and Heading

If valid attitude and heading data becomes unavailable, attitude data, wind vector data, heading data, and HSI navigation data are removed from the display.

**Note:** You may be able to recover from a failed attitude condition by pulling both PFD circuit breakers for less than 20 seconds. This will initiate a warmstart as described in Section 4.4, "Warmstart Conditions" on page 48.

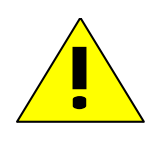

If warmstart is unsuccessful, use back-up instruments for attitude and heading for the remainder of the flight. During IFR flights, proceed to the nearest VMC conditions and do not reenter IMC.

**Note:** For aircraft equipped with a 55X autopilot, consider using the autopilot to reduce workload. Use GPSS mode to maintain the flight plan route.

Entegra EXP5000 PFD

-50-

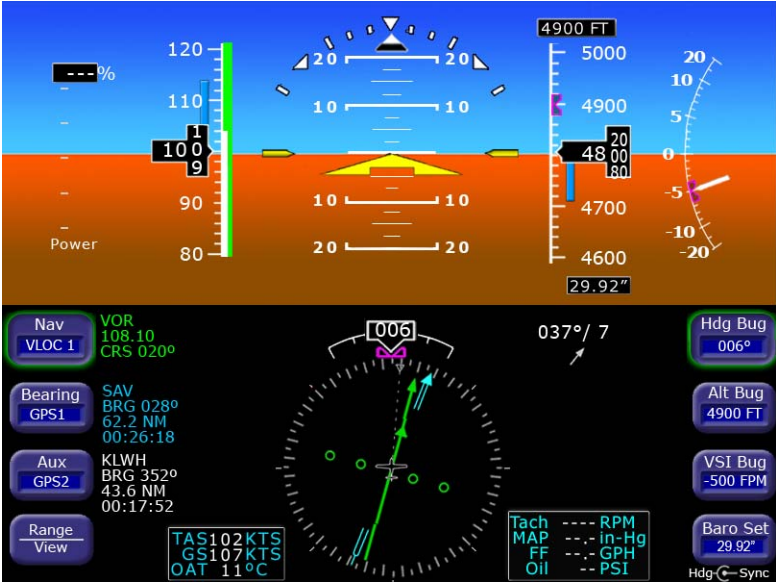

# 4.7 Invalid Engine Data

Figure 20. Invalid Engine Data

If valid engine data becomes unavailable:

- 1) %Power tape, if available, will be removed from the display.
- 2) Engine Instrument numeric readouts will be shown as white dashes instead of digits.

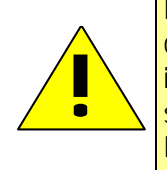

It is likely that if data for one engine instrument is lost, that data will be lost for all engine instruments. Use engine instruments on the Multi-Function Display (MFD). If engine sensors have failed and the data is not available on the PFD or MFD, land as soon as practical.

Nav Source Crosscheck

# 4.8 Nav Source Crosscheck

When receiving valid navigation information from two radios tuned to the same navigation aid, the EXP5000 compares the data from the two and provides an alert if there is a miscompare.

This comparison is only done when one of the radios is selected as the primary navigation source.

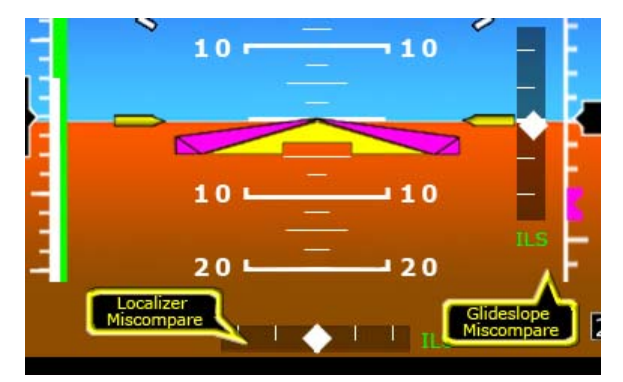

Figure 21. Localizer and Glideslope Crosscheck Errors

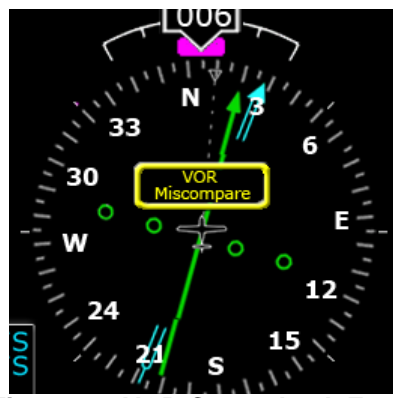

Figure 22. VOR Crosscheck Error

-52-

# 4.9 Loss of Communication with Autopilot

If autopilot data becomes unavailable, the autopilot annunciators are removed from the display and a message with the text, "NO COMMUNICATION WITH AUTOPILOT," is displayed at the top of the PFD (Figure 23).

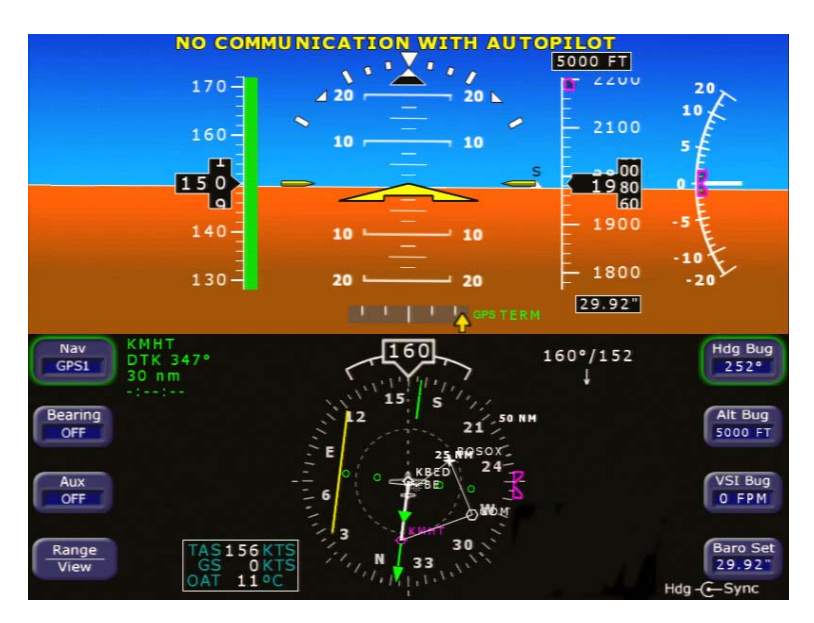

Figure 23. Autopilot Data Unavailable Message

**Note**: It is normal to see this message when the PFD is turned on before the autopilot, but it should not persist for any longer than 20 seconds after the autopilot is turned on. If the message appears after the autopilot has initialized, cycle power to the PFD. If the problem persists, contact an Avidyne Entegra Certified Service Center as soon as practical.

# **5 Software License**

Avidyne Corporation ("Avidyne") is willing to license this software, pilot's guide, and related materials (the "Software") only on the condition that you agree to all the terms of this agreement. Please read these terms carefully. *Trademarks* 

Avidyne, the Avidyne logo, Entegra, the Entegra Logo, FlightMax, and the FlightMax logo are trademarks of Avidyne Corporation. Other brands or products are the trademarks or registered trademarks of their respective holders and should be treated as such.

#### License and Certain Restrictions

You may use the Software on the FlightMax or Entegraon which it was delivered. You may not copy the Software for any purpose. You may not transfer the Software or any rights under this Agreement to another party without this Agreement. The other party must agree to accept the terms of this Agreement. The Software contains trade secrets. You may not decompile, reverse engineer, disassemble, or otherwise reduce the Software to human-readable form. You may not modify, adapt, translate, rent, sublicense, assign, lease, loan, resell for proof, distribute, or network the Software, disk or related materials or create derivative works based upon the software or any part thereof. Title, ownership rights, and intellectual property rights in and to the Software belongs to Avidyne and its licensors. The Software is protected by the copyright laws of the United States and by international copyright treaties. Title, ownership rights and intellectual property rights in and to the content accessed through the Software is the property of Avidyne, and where applicable, to the licensor content owners and may be protected by applicable copyright or other law. This Agreement gives you no rights to such content.

#### Government Licensee

If you are acquiring the Software on behalf of any unit or agency of the United States Government, this provision applies. The Government acknowledges Avidyne's representation that the Software and its documentation were developed at private expense and no part of them is in the public domain. The Government acknowledges Avidyne's representation that the Software is "Restricted Computer Software" as that term is defined in Clause 52.227-19 of the Federal Acquisition Regulations (FAR) and is "Commercial Computer Software" as that term is defined in Subpart 227.401 of the Department of Defense Federal Acquisition Regulation Supplement (DFARS). The Government agrees that: If the Software is supplied to the Department of Defense (DoD), the Software is classified as "Commercial Computer Software" and the Government is acquiring only "restricted rights" in the Software and its documentation as that term is defined in Clause 52.227-7013(c)(1) of the DFARS, and If the Software is supplied to any unit or agency of the United States Government other than DoD, the Government's rights in the Software and its documentation will be as defined in Clause 52.227-19(c)(2) of the FAR.

600-00142-000 Rev 05

#### Restricted Rights Legend

Use, duplication, or disclosure by the Government is subject to restrictions as set forth in subparagraph (c)(1)(ii) of the Rights in Technical Data and Computer Software clause at DFARS 52.227-7013, and when applicable subparagraphs (a) through (d) of the Commercial Computer-Restricted rights clause at FAR 52.227-19, and in similar clauses in the NASA FAR Supplement. - Avidyne Corporation, 55 Old Bedford Road, Lincoln, MA 01773.

#### Export Law Assurances

You acknowledge and agree that the Software is subject to restrictions and controls imposed by the United States Export Administration Act and Arms Export Control Act (the "Acts") and the regulations thereunder. You agree and certify that neither the Software nor any direct product thereof is being or will be acquired, shipped, transferred or exported, directly or indirectly, into any country prohibited by the Acts and the regulations thereunder or will be used for any purpose prohibited by the same.

#### Miscellaneous

This Agreement will be governed by the internal laws of the State of Massachusetts. If any provision of this Agreement is held to be unenforceable, that provision will be removed and the remaining provisions will remain in full force. This Agreement is the complete and exclusive statement of the agreement between us which supersedes any other communications between us in relation to the subject matter of this Agreement. This Software contains dated information. Use of the Software is based on your understanding that this Software may not include all the information or the most current information relevant to your particular situation. If you have any questions concerning this Agreement, you may contact Avidyne by writing to Avidyne Corporation, 55 Old Bedford Road, Lincoln, MA 01773. You acknowledge that, in providing you with the Software, Avidyne and its licensors rely upon you to read this Agreement, understand it, and agree to be bound by its terms and not those contained in your purchase order.

If you do not agree to the terms of this license, Avidyne is unwilling to license the product to you. In such event, you may not use or copy the product, and you should promptly contact Avidyne for instructions on return of the unused product(s) for a refund.

#### Copyright

© 2007 Avidyne Corporation. All rights reserved. Reproduction of this publication or any portion thereof by any means without the express written consent of Avidyne Corporation is prohibited. For further information contact Avidyne Corporation, 55 Old Bedford Road, Lincoln, MA 01773, 781-402-7400. Information in this document is subject to change without notice. Avidyne reserves the right to change or improve their products and to make changes in the content of this material without obligation to notify any person or organization of such changes or improvements.

600-00142-000 Rev 05

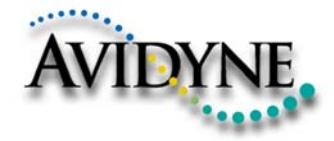

AVIDYNE CORPORATION 55 Old Bedford Road Lincoln, MA 01773 Telephone: 781-402-7400 Toll Free: 800-AVIDYNE (800-284-3963) FAX:781-402-7599 www.avidyne.com

P/N 600-00142-000 Rev 05 10/01

 $\ensuremath{\mathbb{C}}$  2007 Avidyne Corporation  $\qquad$  All Rights Reserved. Avidyne  $\ensuremath{\mathbb{R}}$  and FlightMax  $\ensuremath{\mathbb{R}}$  are registered trademarks of Avidyne Corp.